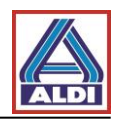

# Spis treści

| 1. Wstęp                                                | 2  |
|---------------------------------------------------------|----|
| 2. Uzyskanie i utworzenie certyfikatu                   | 2  |
| 2.1 Uzyskanie certyfikatu                               | 2  |
| 2.2. Utworzenie pary kluczy                             | 7  |
| 2.2.1. Wyświetlanie informacji dotyczących licencji     | 7  |
| 2.2.2. Tworzenie pary kluczy z kodem licencyjnym        |    |
| 2.3. Instalacja certyfikatu                             | 13 |
| 2.4. Instalowanie certyfikatu w Outlook                 | 19 |
| 2.5. Szyfrowanie za pomocą Outlook                      | 22 |
| 3. Eksport i import certyfikatów                        |    |
| 3.1 Eksport certyfikatu                                 |    |
| 3.2 Import certyfikatu                                  | 29 |
| 4. Instalacja certyfikatu głównego ALDI Nord            | 32 |
| 5. Alternatywna metoda uzyskiwania certyfikatów         |    |
| 5.1. Pobieranie certyfikatu osoby kontaktowej           |    |
| 5.2. Dodawanie pobranego certyfikatu kontaktowi Outlook |    |
| 5.3. Udostępnianie własnych certyfikatów                | 40 |

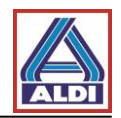

# 1. <u>Wstęp</u>

Dokument ten stanowi instrukcję tworzenia komunikacji szyfrowanej z ALDI Nord z punktu widzenia zewnętrznego kontaktu. W razie pytań i niejasności proszę skontaktować się z Państwa administratorem IT. Instrukcja została sprawdzona 30.08.2016. Ewentualne zmiany ze strony producenta mogą spowodować inne zachowanie, niż opisane w poniższej instrukcji.

Instrukcja została utworzona na następującym systemie:

- Windows 7
- Internet Explorer 11
- MS Outlook 2013

W wypadku korzystania z innych systemów widoki mogą być inne.

# 2. Uzyskanie i utworzenie certyfikatu

Rozdział ten opisuje uzyskanie i utworzenie certyfikatu służącego do szyfrowanej komunikacji z ALDI Nord. Na chwile obecną zalecane jest używanie certyfikatu (Urzędu Certyfikacji) SwissSign od ALDI Nord. Dzięki temu zapewniona jest najwyższa z możliwych kompatybilność z mechanizmami szyfrującymi używanymi przez ALDI Nord.

Jako przykład użyty został w kolejnym rozdziale produkt "Personal ID Silver" od SwissSign. Proszę zwrócić uwagę, że certyfikat w opisywanym rozdziale tworzony jest dla jednego adresu E-Mail i może być używany wyłącznie do tego adresu. Dostęp do adresu E-Mail musi nastąpić poprzez Outlook przez protokół POP3 lub IMAP.

Opisany certyfikat jest ważny co najmniej rok i jest związany z kosztami.

# 2.1 Uzyskanie certyfikatu

Otwórz stronę internetową: "http://www.swisssign.com/"

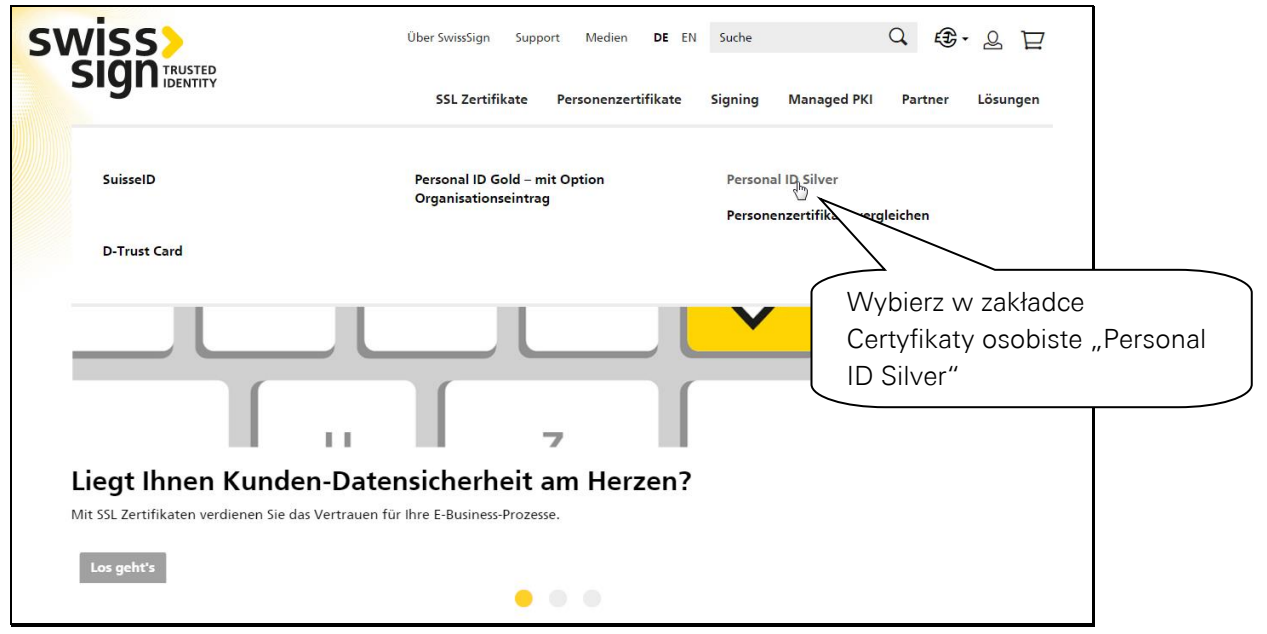

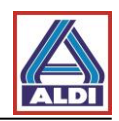

|                                                                                                    | Über SwissSign Support Medien DE EN Suche Q 🕃 - Q 🔁<br>SSL Zertifikate Personenzertifikate Signing Managed PKI Partner Lösungen                                                |
|----------------------------------------------------------------------------------------------------|----------------------------------------------------------------------------------------------------|
| Home + Personenzertifikate + Personal ID Silver<br>Personal ID Silver<br>secured by<br>swisss<br>ERSONAL ID SILVER | Wybierz okres ważności certyfikatu.<br>Dodaj do koszyka klikając "Do koszyka".<br>Następnie otworzy się koszyk i klikając<br>"Do kasy" można kontynuować proces<br>zamawiania. |
|                                                                                                    | Anzahl Jahre 1 Jahr                                                                                                    |

|                                                                                                    | Über SwissSign Suppo                             | rt Medien <b>DE</b> El                        | N Suche                        |                            | Q 😰 -      | S E     |
|----------------------------------------------------------------------------------------------------|--------------------------------------------------|-----------------------------------------------|--------------------------------|----------------------------|------------|---------|
| SIGNITENTITY                                                                                                    | SSL Zertifikate                                  | Personenzertifikate                           | Signing                        | Managed PKI                | Partner    | Lösunge |
| Zur Kasse                                                                                                    |                                                  |                                               |                                |                            |            |         |
| Wie möchten Sie zur Kasse gehen?                                                                                         |                                                  |                                               |                                | 2                          | 1 2        |         |
| Registrieren Sie sich, um Ihr<br>anzulegen<br>Registrieren und Zeit sparen!<br>Registrieren Sie sich für mehr Komfort be | Jeżeli nie jes<br>zarejestruj sie<br>móc kontynu | teś jeszcze k<br>ę klikając "F<br>iować proce | dienter<br>lejestra<br>es zama | n,<br>Icja" by<br>awiania. |            |         |
| <ul> <li>Schneller und einfacher Bestellvorgang</li> <li>Einfacher Zugriff auf Ihre bisherigen Bester</li> </ul>         |                                                  |                                               | asswort                        |                            |            |         |
|                                                                                                    |                                                  |                                               |                                | Angemeldet b               | oleiben    |         |
| Registrieren                                                                                                    |                                                  | Passwort verge                                | ssen? Anr                      | nelden                     | suisselD 🖛 | LOG-IN  |

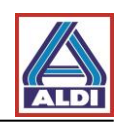

| SIGNIDENTITY        | SSL Zertifik           | *** Wprowadź wymagane informacje w      |
|---------------------|------------------------|-----------------------------------------|
| Zur Kasse           |                        | odpowiednie pola i kliknij "Kontynuuj". |
| Rechnungsadresse    |                        | Następnie wybierz sposób płatności i    |
| Anrede              | ⊖ Herr → Frau          | sfinalizuj zakup.                       |
| Vorname<br>Nachname |                        |                                         |
| Firma               |                        |                                         |
| E-Mail-Adresse      |                        |                                         |
| Adresse             |                        |                                         |
| PLZ                 |                        |                                         |
| Ort                 |                        |                                         |
| Land                |                        | •                                       |
| Bundesland          | Bitte wählen Sie Regio | n, Land oder Bundesland 🔹               |
| Telefon             |                        |                                         |
| Fax                 |                        |                                         |
| Passwort            |                        |                                         |
| Passwort bestätigen |                        |                                         |

Po zakończeniu procesu zamówienia, w przeciągu 30 minut zostanie przysłany E-Mail z kodem licencyjnym. Kroki opisane na kolejnych stronach demonstrują jak uzyskać certyfikat po otrzymaniu kodu licencyjnego.

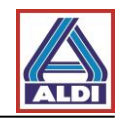

Zależnie od ustawień Internet Explorera, strona internetowa rozpoznana będzie jako niezaufana. W tym wypadku należy podjąć następujące kroki i dodać stronę Urzędu Certyfikacji do stron zaufanych. W tym celu proszę otworzyć Internet Explorer i postępować jak poniżej.

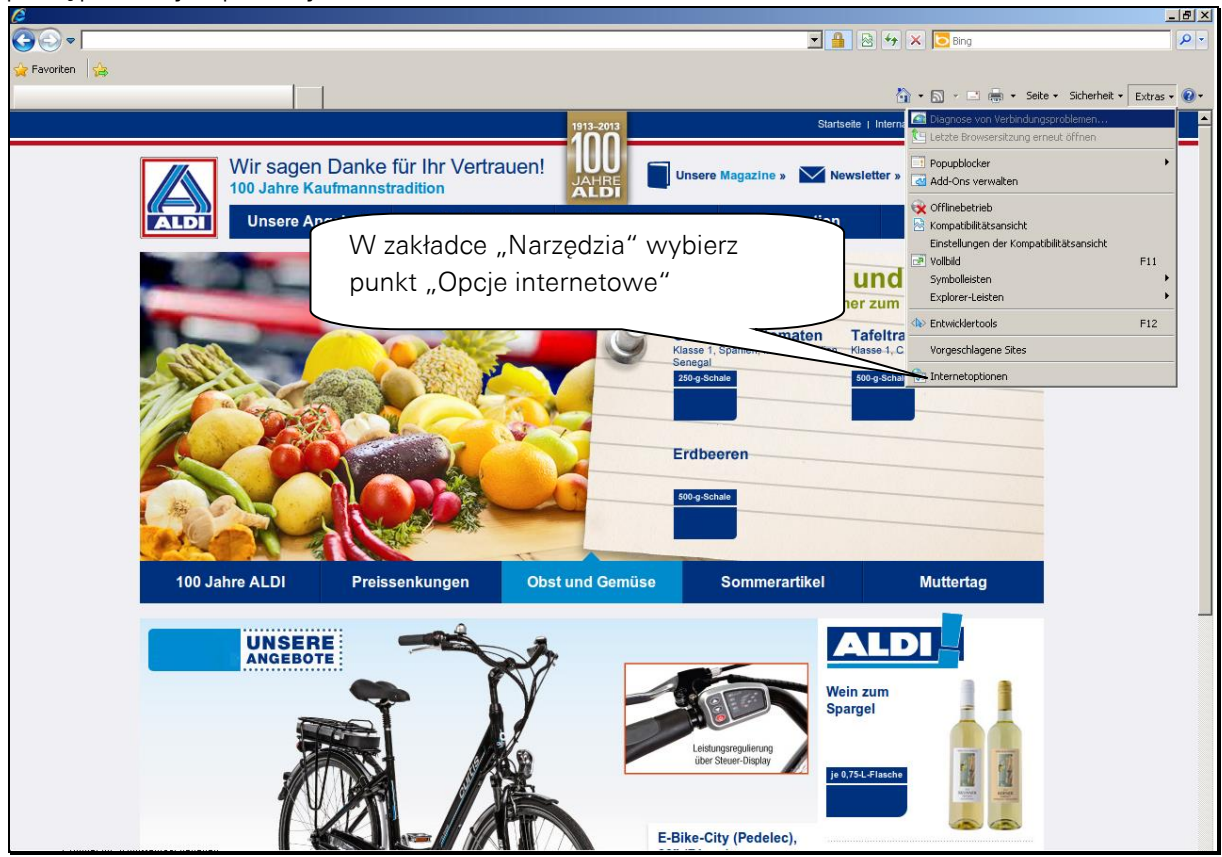

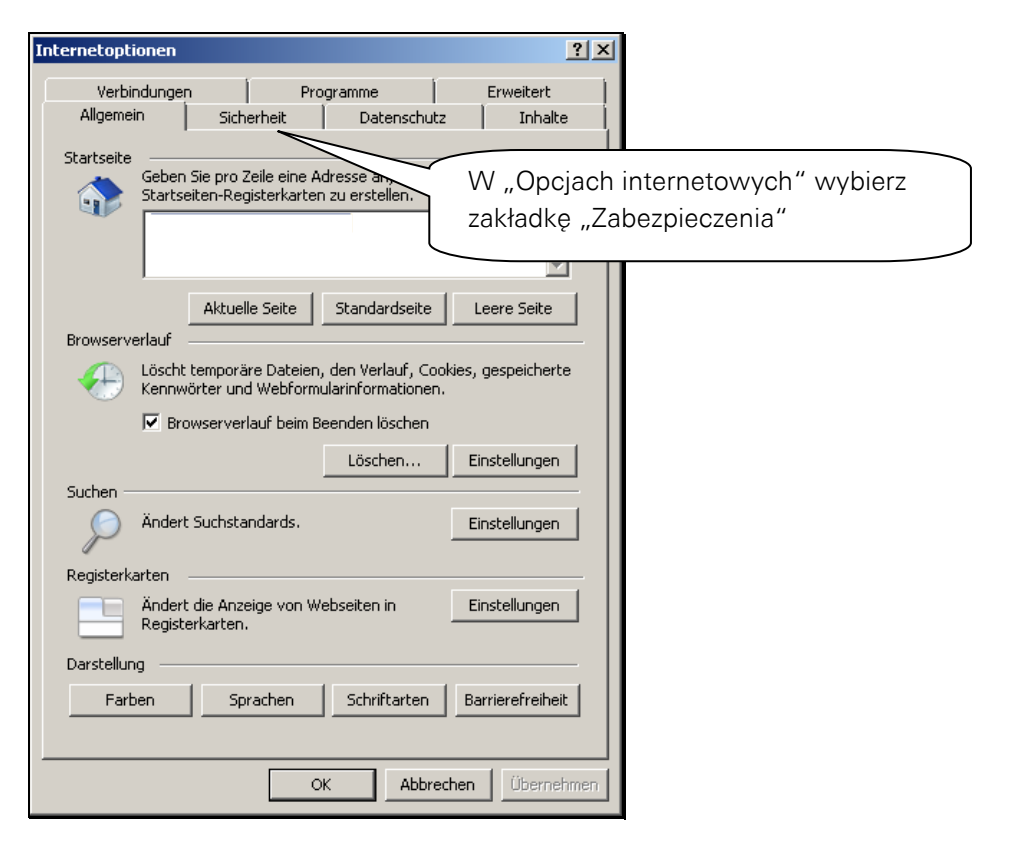

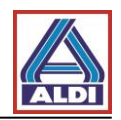

| Internetoptionen                                                                                                    | ×                                    |
|----------------------------------------------------------------------------------------------------|--------------------------------------|
| Verbindungen Programme Erweitert                                                                                               | 1                                    |
| Allgemein Sicherheit Datenschutz Inhalte                                                                                       |                                      |
| Wählen Sie eine Zone aus, um deren Sicherheitseinstellungen festzulegen.                                                       |                                      |
| 🔮 👒 🗸 🗸                                                                                                    | Wybierz opcie. Zaufane witryny".     |
| Internet Lokales Intranet Vertrauenswürtes                                                                                     | następnie kliknij przycisk "Witryny" |
| Vertrauenswürdige Sites                                                                                                    |                                      |
| Diese Zone enthält Websites, denen Sie<br>ausreichend vertrauen, so dass weder der<br>Computer noch Dateien beschädigt werden. |                                      |
| Sicherheitsstufe dieser Zone<br>Für diese Zone zugelassene Stufen: Alle                                                        |                                      |
| Mittel  Mittel  Lingabeaufforderung vor dem Herunterladen eventuell  Lingabeaufforderung vor dem Herunterladen eventuell       |                                      |
| -   - unsicherer Innaite<br>Unsignierte ActiveX-Steuerelemente werden nicht<br>herunteroeladen                                 |                                      |
| -   -                                                                                                    |                                      |
| Geschützten Modus aktivieren (erfordert Internet Explorer-Neustart) Stufe anpassen Standardstufe                               |                                      |
| Alle Zonen auf Standardstufe zurücksetzen                                                                                      |                                      |
|                                                                                                    |                                      |
|                                                                                                    | -                                    |
|                                                                                                    |                                      |
|                                                                                                    |                                      |
| Vertrauenswürdige Sites                                                                                                    | X                                    |
|                                                                                                    | Teraz możesz dodać                   |
| 🥒 Sie können dieser Zone Websites hinzufüg                                                                                     | stronę "swisssign.net"               |
| der Zone entfernen. Alle Websites in diese<br>Sicherheitseinstellungen der Zone.                                               | do strefy.                           |
|                                                                                                    | 7                                    |
| Diese Website zur Zone hinzufügen:                                                                                             |                                      |
| swisssign.net                                                                                                    | Hinzufügen                           |
| Websites:                                                                                                    |                                      |
|                                                                                                    | Entfernen                            |
|                                                                                                    | Po dodanju strony można              |
|                                                                                                    | zamknać okno, klikając               |
|                                                                                                    |                                      |
| Für Sites dieser Zone ist eine Serverüberprüfung (                                                                             | https:) erforderlich                 |
|                                                                                                    | Schließen                            |
|                                                                                                    |                                      |

Po zamknięciu okienka Opcje Internetowe można kontynuować proces zamawiania. Zwróć uwagę na poniższe wskazówki, zanim utworzysz parę kluczy:

- Utwórz parę kluczy za pomocą przeglądarek "Mozilla Firefox" lub "Internet Explorer".
- Nie podejmuj żadnej nowej instalacji systemu lub przeglądarki zanim otrzymasz i zainstalujesz certyfikat od SwissSign. Klucz prywatny, bez którego certyfikat nie będzie działać, zostanie wtedy utracony.

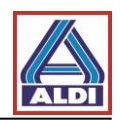

# 2.2. Utworzenie pary kluczy

Po otrzymaniu kodu licencyjnego, kontynuuj z rozdziałem 2.2.2. W innym wypadku należy najpierw uzyskać kod licencyjny. W tym celu wróć do rozdziału 2.2.1.

#### 2.2.1. Wyświetlanie informacji dotyczących licencji

Proszę otworzyć stronę https://www.swisssign.com/de/customer/account/login/

|                                                                    | Über Sv/issSign Supp               | ort Medien DE EN                              | Suche                                           | J 3.2 P            |
|--------------------------------------------------------------------|------------------------------------|-----------------------------------------------|-------------------------------------------------|--------------------|
|                                                                    | SSL Zertifikate                    | Personenzertifikate Si                        | gning Managed PKI                               | Partner Lösungen   |
| Anmelden oder Ber                                                  | utzerkonto erstel                  | len                                           |                                                 |                    |
| <b>Registrierte Kunden</b><br>Wenn Sie bei uns ein Benutzerkonto b | esitzen, melden Sie sich bitte an. | Lo<br>Bitt<br>Wcześn                          | upie certyfika<br>się na swoje<br>niej założone | atu<br>e<br>konto. |
| E-Mail-A dresse                                                    |                                    | sie a<br>direkt au <del>f «einioggen» k</del> | ancken.                                         | len<br>Sie         |
| Passwort<br>☑ Ang<br>Anm                                           | emeldet bleiben<br>elden           | suisseld 🖝 LOG-IN                             | Informationen 2                                 | <u>zu SuisselD</u> |
| Passwo                                                             | ort vergessen?                     |                                               |                                                 |                    |

| wis                      |                                                                                            | Über SvrissSign Supp                                 | oort Medien DE EN                                            | Suche                                                         |                                                                    | Q 🚯 .        | 8.A      |
|--------------------------|--------------------------------------------------------------------------------------------|------------------------------------------------------|--------------------------------------------------------------|---------------------------------------------------------------|--------------------------------------------------------------------|--------------|----------|
| SI                       | IDENTITY                                                                                   | SSL Zertifikate                                      | Personenzertifikate                                          | Signing                                                       | Managed PKI                                                        | Partner      | Lösungen |
| M<br>Hall<br>Von<br>eine | Wybierz "Moje licer<br>znajdziesz informac<br>swoich licencji i tyn<br>swoim kodzie licenc | ncje". Tam<br>vje dotyczące<br>n samych o<br>cyjnym. | ihre Benu<br>E Übersich<br>Ammeldung m<br>Verknüpfen Sie ihr | itzerkonto-Da<br>tihrer Lizenz<br>hit Suisse<br>Konto mit ein | Os<br>Iten zu bearbeite<br>en finden sie hie<br>ID<br>er SuisselD. | an. Wählen S | € 🖵      |
| s                        | iwissSign Newsletter<br>ie sind momentan zu keinem Newslette<br>Bearbeiten                 | r angemeldet.                                        | SUISSEID @                                                   | -IN Throrma                                                   | tionen zu suisse                                                   | U            |          |

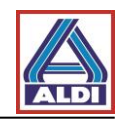

#### 2.2.2. Tworzenie pary kluczy z kodem licencyjnym

Po zamówieniu "Pesonal ID Silver" i otrzymaniu kodu licencyjnego, można za jego pomocą zawnioskować utworzenie certyfikatu. W tym celu wejdź na stronę http://www.swisssign.net

| SWISS                                                                                                    | Zertifikate Suchen / Verwalten                                                                                                    |                                                                    |  |  |  |  |  |  |
|----------------------------------------------------------------------------------------------------|----------------------------------------------------------------------------------------------------|--------------------------------------------------------------------|--|--|--|--|--|--|
| sign                                                                                                    | Offentliche Suche      Spalten     Konto anmelden                                                                                  |                                                                    |  |  |  |  |  |  |
| Konto                                                                                                    |                                                                                                    |                                                                    |  |  |  |  |  |  |
| > Anmelden                                                                                                    | U Ein Konto ist optional und ist unabhangig vom Shop bei sw                                                                        | n Konto ist optional und ist unabhangig vom Shop bei swisssign.com |  |  |  |  |  |  |
| > Erstellen                                                                                                    | Neue Benutzer                                                                                                    | Anmelden                                                           |  |  |  |  |  |  |
| > Anmelden                                                                                                    | Weiter ohne Konto (schnelle Einzelzertifikatsanforderung)                                                                          | * Benutzername :                                                   |  |  |  |  |  |  |
|                                                                                                    |                                                                                                    | Kliknij "Dalej bez konta". Jeżeli                                  |  |  |  |  |  |  |
|                                                                                                    |                                                                                                    | Weiterohne Konta tworzysz więcej certyfikatów,                     |  |  |  |  |  |  |
|                                                                                                    |                                                                                                    | którymi chcesz zarządzać, możesz                                   |  |  |  |  |  |  |
|                                                                                                    |                                                                                                    |                                                                    |  |  |  |  |  |  |
|                                                                                                    |                                                                                                    | divioizyo konto.                                                   |  |  |  |  |  |  |
|                                                                                                    |                                                                                                    |                                                                    |  |  |  |  |  |  |
|                                                                                                    |                                                                                                    |                                                                    |  |  |  |  |  |  |
|                                                                                                    |                                                                                                    |                                                                    |  |  |  |  |  |  |
|                                                                                                    |                                                                                                    |                                                                    |  |  |  |  |  |  |
| swiss>                                                                                                    | Zertifikate Suchen / Verwalten                                                                                                    |                                                                    |  |  |  |  |  |  |
| sian                                                                                                    | Öffentliche Suche > Spalten                                                                                                    |                                                                    |  |  |  |  |  |  |
| Sign                                                                                                    | Öffentliche Suche    Spalten                                                                                                    | Wybierz w zakładce                                                 |  |  |  |  |  |  |
| Zertifikate                                                                                                    | Öffentliche Suche > Spalten                                                                                                    | Wybierz w zakładce<br>Certyfikaty" –                               |  |  |  |  |  |  |
| Zertifikate                                                                                                    | Öffentliche Suche > Spalten<br>Öffentliche Suche                                                                                   | Wybierz w zakładce<br>"Certyfikaty" –                              |  |  |  |  |  |  |
| SIGN<br>Zertifikate<br>Neu<br>Suchen / Verwalten                                                                              | Öffentliche Suche                                                                                                    | Wybierz w zakładce<br>"Certyfikaty" –<br>"Nowy"                    |  |  |  |  |  |  |
| Sign<br>Zertifikate<br>Neu<br>> Suchen / Verwalten<br>Konto                                                                   | Öffentliche Suche > Spalten  Öffentliche Suche  Text suchen :  Exakte Suche: 70=5005000  Platzhalterzeichen Suche: Swiss Lizonz :  | Wybierz w zakładce<br>"Certyfikaty" –<br>"Nowy"                    |  |  |  |  |  |  |
| SIGN<br>Zertifikate<br>Neu<br>> Suchen / Verwalten<br>Konto<br>> Anmelden<br>> Erstellen                                      | Öffentliche Suche > Spalten  Öffentliche Suche  Text suchen :  Exakte Suche. 70=5mase.g.  Platzhalterzeichen Suche: Swiss Lizenz : | Wybierz w zakładce<br>"Certyfikaty" –<br>"Nowy"                    |  |  |  |  |  |  |
| SIGN<br>Zertifikate<br>Neu<br>> Suchen / Verwalten<br>Konto<br>> Anmelden<br>> Erstellen<br>Login mit Zertifika               | Öffentliche Suche       > Spalten         Öffentliche Suche                                                                        | Wybierz w zakładce<br>"Certyfikaty" –<br>"Nowy"                    |  |  |  |  |  |  |
| SIGN<br>Zertifikate<br>Neu<br>> Suchen / Verwalten<br>Konto<br>> Anmelden<br>> Erstellen<br>Login mit Zertifika<br>> Anmelden | Öffentliche Suche       > Spalten         Öffentliche Suche                                                                        | Wybierz w zakładce<br>"Certyfikaty" –<br>"Nowy"                    |  |  |  |  |  |  |
| SIGN<br>Zertifikate<br>Neu<br>> Suchen / Verwalten<br>Konto<br>> Anmelden<br>> Erstellen<br>Login mit Zertifika<br>> Anmelden | Öffentliche Suche       > Spalten         Öffentliche Suche                                                                        | Wybierz w zakładce<br>"Certyfikaty" –<br>"Nowy"                    |  |  |  |  |  |  |
| SIGN<br>Zertifikate<br>Neu<br>> Suchen / Verwalten<br>Konto<br>> Anmelden<br>> Erstellen<br>Login mit Zertifika<br>> Anmelden | Öffentliche Suche       > Spalten         Öffentliche Suche                                                                        | Wybierz w zakładce<br>"Certyfikaty" –<br>"Nowy"                    |  |  |  |  |  |  |
| SIGN<br>Zertifikate<br>Neu<br>> Suchen / Verwalten<br>Konto<br>> Anmelden<br>> Erstellen<br>Login mit Zertifika<br>> Anmelden | Öffentliche Suche       > Spalten         Öffentliche Suche                                                                        | Wybierz w zakładce<br>"Certyfikaty" –<br>"Nowy"                    |  |  |  |  |  |  |
| SIGN<br>Zertifikate<br>Neu<br>> Suchen / Verwalten<br>Konto<br>> Anmelden<br>> Erstellen<br>Login mit Zertifika<br>> Anmelden | Öffentliche Suche       > Spalten         Öffentliche Suche                                                                        | Wybierz w zakładce<br>"Certyfikaty" –<br>"Nowy"                    |  |  |  |  |  |  |
| SIGN<br>Zertifikate<br>Neu<br>> Suchen / Verwalten<br>Konto<br>> Anmelden<br>> Erstellen<br>Login mit Zertifika<br>> Anmelden | Öffentliche Suche       > Spalten         Öffentliche Suche                                                                        | Wybierz w zakładce<br>"Certyfikaty" –<br>"Nowy"                    |  |  |  |  |  |  |

Zurück Ich lehne diese Bedingungen ab Ich akzept

Login mit Zertifikat Anmelden

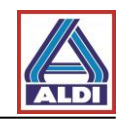

| Startseite Supp                                 | ort Zertifizierungsstelle Shop Zertifikat für ungültig erklären Help               |
|-------------------------------------------------|------------------------------------------------------------------------------------|
| chicc                                           | Neues Zertifikat beantragen                                                        |
| Sign                                            | Lizenz > Einreichen                                                                |
| Zertifikate                                     | ① Erwerben Sie eine Lizenz bei unserem <u>Shop</u>                                 |
| Neu<br>Suchen / Verwa                           | Lizenz                                                                             |
| Konto                                           | * Lizenzcode :                                                                     |
| <ul> <li>Anmelden</li> <li>Erstellen</li> </ul> | Weiter                                                                             |
| Login mit Zerti                                 | ifikat                                                                             |
| Startseite Support Zertif                       | Wprowadź swój wcześniej<br>zamówiony kod licencyjny.<br>Następnie kliknij "Dalej". |
| SWISS>                                          | Lizenz > Gültigkeit AGB > CSR > Einreichen                                         |
| Zertifikate                                     | AGB                                                                                |
| >Neu                                            | ← Autritappen → Allgemeine Geschäftsbedingungen (AGB) für SwissSign Zertifikate    |
| Konto                                           |                                                                                    |
|                                                 | Stand: 16. Februar 2016                                                            |

Kliknij w odpowiednie okienko.

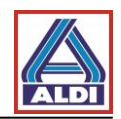

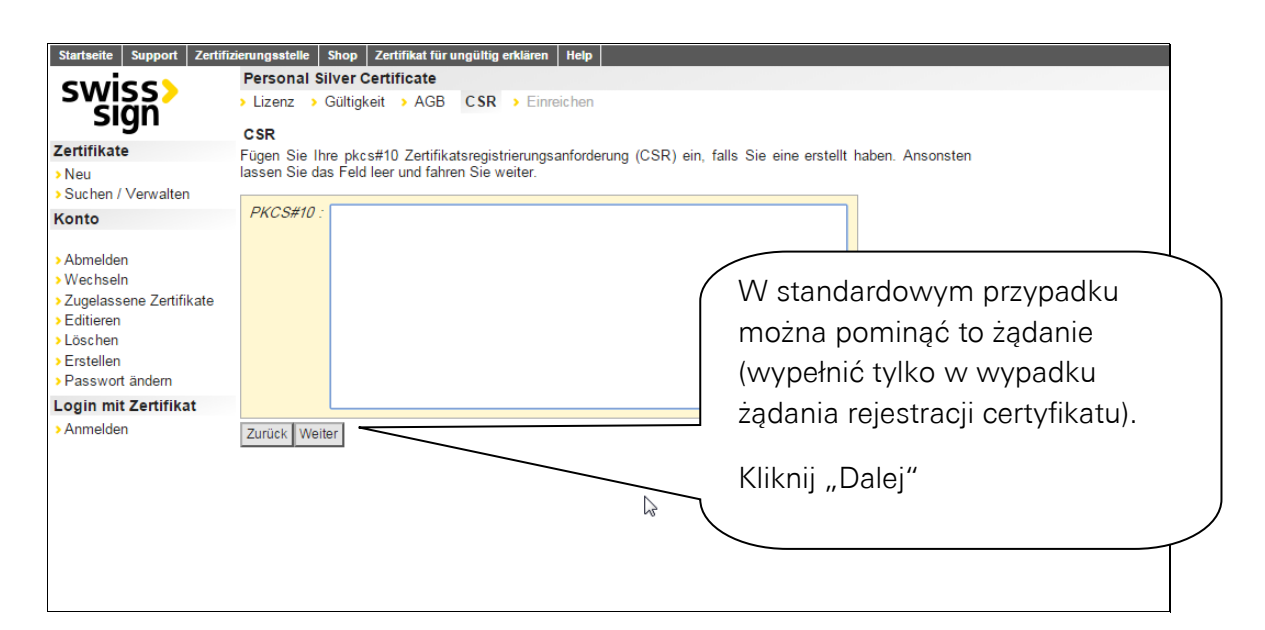

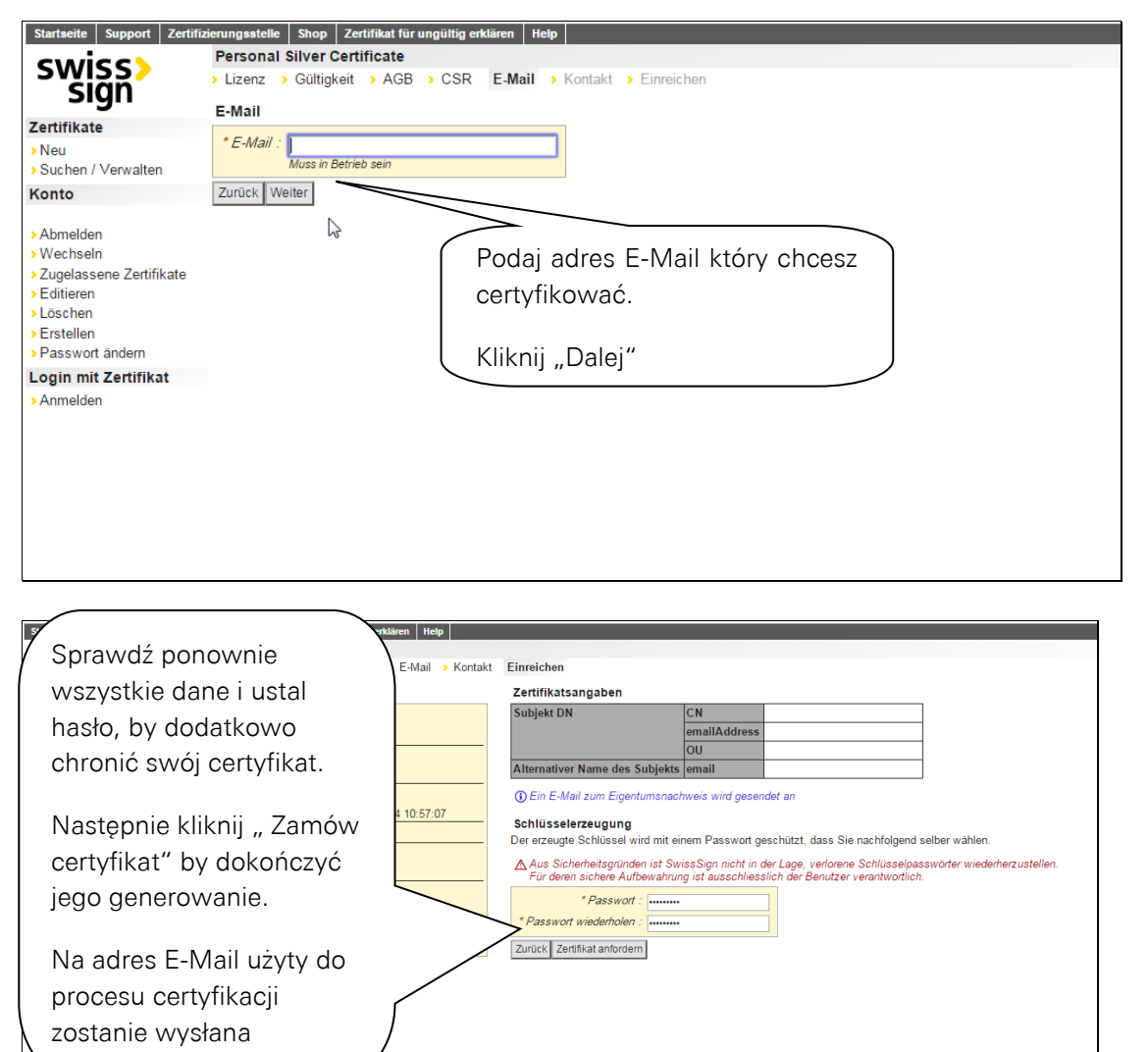

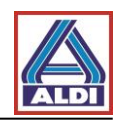

|                      | Mi 24.08.2016 12:59                                                                                                    |
|----------------------|----------------------------------------------------------------------------------------------------|
|                      | ca@swisssign.net                                                                                                    |
|                      | SwissSign - Ihre Zertifikatsanforderung                                                                                                    |
| An                   |                                                                                                    |
| Signiert vor         | n ca@swisssign.net                                                                                                    |
|                      |                                                                                                    |
|                      |                                                                                                    |
| Gerne t              | sestätigen wir den Empfang Ihrer Zertifikatsanforderung.                                                                                                    |
| Anfor                | derungsid W otrzymanej wiadomości kliknij "akceptuj"                                                                                                    |
|                      | Validated Only                                                                                                    |
|                      |                                                                                                    |
| Als recl             | htmässiger Inhaber von können Sie Ihre Anforderung selbst genehmigen.                                                                                                    |
| Bei Ber              | larf können Sie Ihre Zertifikatsanforderung korrigieren, indem Sie Ihre Anforderung zurückziehen und dann eine neue stellen                                                                                                    |
| Derber               |                                                                                                    |
| Falls Si<br>gestellt | e vermuten, dass jemand versucht, Ihre E-Mail Adresse zu missbrauchen, und die Zertifikatsanforderung nicht von Ihner<br>wurde, kontaktieren Sie uns bitte unter <u>registration@swisssign.com</u> oder über unser <u>Kontaktformular</u> . |
| Antwor<br>Bei Fra    | rten Sie nicht auf dieses automatisch generierte Email.<br>gen wenden Sie sich an das Helpdesk Ihrer Managed PKI, falls Sie eine haben; ansonsten füllen Sie unser <u>Kontaktformular</u> .                                                 |
| Freund<br>Ihr Swi    | liche Grüsse,<br>issSign Team                                                                                                    |
| 1                    |                                                                                                    |

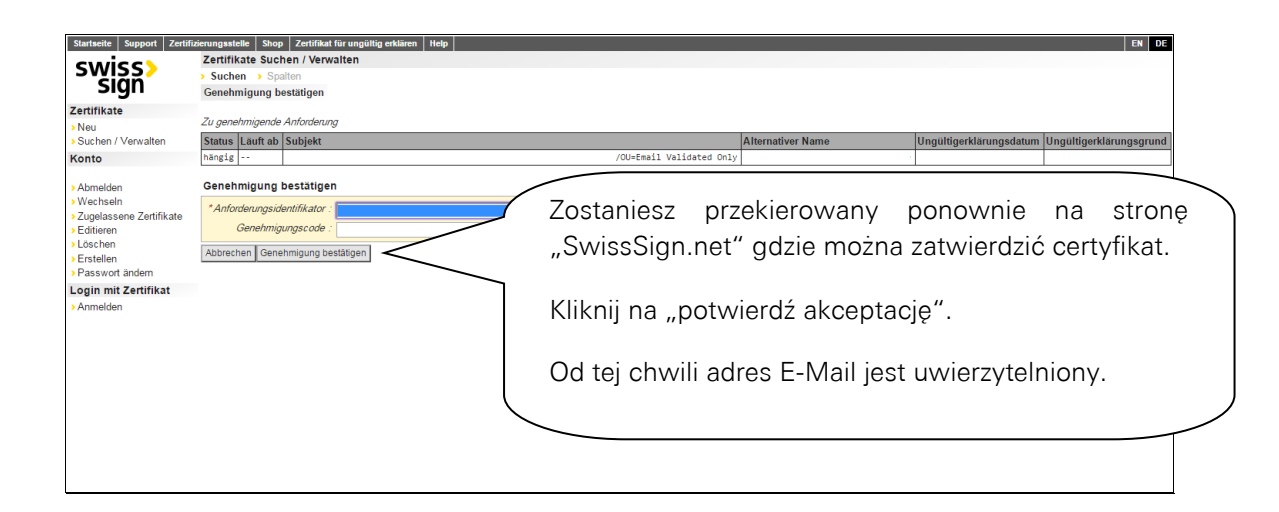

| An<br>Cc registration@swisssign.ret<br>Signiert von ca@swisssign.ret                              | Otrzymasz kolejną wiadomość E-<br>Mail.                                                                                                    |
|---------------------------------------------------------------------------------------------------|----------------------------------------------------------------------------------------------------|
| Ihre SwissSign Zertifikatsanforderung                                                             | mit folgendem Subjekt wurde genehmigt:                                                                                                    |
|                                                                                                   | Validated Only                                                                                                    |
| Um das neue SwissSign Zertifil                                                                    | den und zu installieren, verwenden Sie bitte folgenden Link:                                                                                                    |
| Zertifikat herunterladen: https://swisssign.net:4                                                 | 43/cgi-bin/id/download?auth=43E79B084FC6D6AED99D1B0459DE472DC73B6A84&id=7E872BCF363048BE                                                                                                    |
| SSL Zertifikate sind zeitnah herunterzuladen, a<br>herunterladen. Wir empfehlen Ihnen deshalb ei  | da sie anschliessend von der SwissSign Plattform gelöscht werden. Personenzertifikate können Sie mit diesem Link auch zu einem späteren Zeitpunkt erneut<br>ine Kopie dieser Nachricht aufzubewahren.              |
| Falls Sie Ihre Zertifikatsanforderung zurückzie                                                   | hen möchten, öffnen Sie bitte folgenden Link in Ihrem Browser:                                                                                                    |
| Erst nach dem Herunterladen des Zertifikates v                                                    | wird dieses automatisch ausgestellt und die Zertifikatsanforderung kann nicht mehr zurückgezogen werden.                                                                                                    |
| Sofem Sie ein Konto auf <u>www.swisssign.net</u> h<br>zur Verfügung.                              | aben, können Sie hierüber auch das ausgestellte Zertifikat revozieren. Im Zweifelsfalle steht Ihnen unser Support unter Kontakt auf dem Webshop www.swisssign.com                                                  |
| Das ist ein automatisch generiertes Email. Bitte<br>Sofem Sie Ihr Zertifikat über eine Managed PF | e antworten Sie nicht auf dieses Emaill Bei Fragen kontaktieren Sie bitte als direkter Webshopkunde unseren <u>Support</u> .<br>SI bezogen haben, kontaktieren Sie bitte das Benutzer Helpdesk Ihrer Organisation. |
| Freundliche Grüsse,<br>Ihr SwissSign Team                                                         |                                                                                                    |

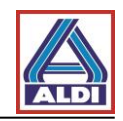

| Startseite Support Zertifiz                                    | zierungsstelle Shop Zert | ifikat für ungültig erklären Help                                                                                                    |                                                                                    |                                  |                                | EN DE                       |  |
|----------------------------------------------------------------|--------------------------|----------------------------------------------------------------------------------------------------|------------------------------------------------------------------------------------|----------------------------------|--------------------------------|-----------------------------|--|
| chicch                                                         | Zertifikate Suchen / \   | /erwalten                                                                                                    |                                                                                    |                                  |                                |                             |  |
| 200122                                                         | > Suchen > Spalten       |                                                                                                    |                                                                                    |                                  |                                |                             |  |
| sign                                                           | Herunterladen / Attribu  | ite                                                                                                    |                                                                                    |                                  |                                |                             |  |
| Zertifikate                                                    | Zertifikat               |                                                                                                    |                                                                                    |                                  |                                |                             |  |
| > Neu                                                          | Status Läuft ab          | Subjekt                                                                                                    | 1                                                                                  | Alternativer Name                | Ungültigerklärungsdatum U      | ngültigerklärungsgrund      |  |
| Suchen / Verwalten                                             | gültig                   |                                                                                                    |                                                                                    |                                  |                                |                             |  |
| Konto                                                          |                          |                                                                                                    |                                                                                    |                                  |                                |                             |  |
| > Abmelden                                                     | Zertifikat und private   | n Schlüssel herunterladen (.p12, PKCS                                                                                                    | \$#12)                                                                             |                                  |                                |                             |  |
| > Wechseln                                                     | *Anzeigename :           |                                                                                                    |                                                                                    |                                  |                                |                             |  |
| <ul> <li>Zugelassene Zertifikate</li> <li>Editieren</li> </ul> | * Schlüsselpasswort :    |                                                                                                    |                                                                                    |                                  |                                | _                           |  |
| > Löschen                                                      | Herunterladen            | (                                                                                                    |                                                                                    | والمعام والمقام الم              | f                              |                             |  |
| > Erstellen                                                    |                          |                                                                                                    | Znajdziesz tu o                                                                    | apowiednie in                    | normacje                       |                             |  |
| Login mit Zertifikat                                           | Details                  |                                                                                                    |                                                                                    | <u>(1)</u>                       |                                |                             |  |
| Anmelden                                                       | Version                  | v3                                                                                                    | dotyczące certy                                                                    | yfikatu.                         |                                |                             |  |
| Annoiden                                                       | Seriennummer             | 7e:87:2b:cf:36:30:48:be:c5:d5:a3:af                                                                                                    |                                                                                    | -                                |                                |                             |  |
|                                                                | Signaturalgo             | RSA-SHA256 #{U.P.NULL ""}                                                                                                    |                                                                                    |                                  |                                |                             |  |
|                                                                | Aussteller DN            | cn=SwissSign Personal Silver CA 201                                                                                                    | Whorowadź swoje basło i kliknij Pobierz"                                           |                                  |                                |                             |  |
|                                                                | Gültigkeit               |                                                                                                    | vvprowauz swo                                                                      |                                  | nij "robierz                   |                             |  |
|                                                                | Subjekt DN               |                                                                                                    |                                                                                    |                                  |                                |                             |  |
|                                                                | Öffentlicher Schlüssel   | RSA #(U.P.NULL ""): #(<br>U.C.SEQUENCE {<br>U.P.INTEGER 00d235968d07864c3c41a2de5<br>U.P.INTEGER 01:00:01<br>}}                                                                                                    | caee2a1cbba90c5f796c7b2f92b42a750efa828                                            | fle7c3d6804fe4b4d3d46a7b347a66e6 | 8d3b6ce66e044283bc7ecd5abd9605 | 2c2978946fdde5b2a           |  |
|                                                                | SAN                      | eml:                                                                                                    |                                                                                    |                                  |                                |                             |  |
|                                                                | KU, kritisch             | digitalSignature, keyEncipherment, dataEncipherment                                                                                                    |                                                                                    |                                  |                                |                             |  |
|                                                                | EKU                      | emailProtection                                                                                                    |                                                                                    |                                  |                                |                             |  |
|                                                                | SKI                      | 00:62:04:60:75:3f:3b:ab:73:1d:c7:f2:a9:cc:bf                                                                                                    |                                                                                    |                                  |                                |                             |  |
|                                                                | AKI                      | f0:c7:a3:32:91:b5:eb:ca:b5:58:77:15:a7:                                                                                                    | 4e:be                                                                              |                                  |                                |                             |  |
|                                                                | CRL                      | <fn =="" crl.swisssign.net="" f0c<br="" http:="" uri:=""><fn =="" directory.swisssign.net<="" ldap:="" th="" uri:=""><th>7A33291B5EBCAB5587715A74EBE1A5D614325&gt;,<br/>et/CN=F0C7A33291B5EBCAB5587715A74EBE1A5</th><th>D614325%2CO=SwissSign%2CC=CH?cer</th><th>rtificateRevocationList?base?o</th><th>bjectClass=cRLDistributionP</th></fn></fn> | 7A33291B5EBCAB5587715A74EBE1A5D614325>,<br>et/CN=F0C7A33291B5EBCAB5587715A74EBE1A5 | D614325%2CO=SwissSign%2CC=CH?cer | rtificateRevocationList?base?o | bjectClass=cRLDistributionP |  |
|                                                                | СР                       | <pre>2.16.756.1.89.1.3.1.6,<br/>cps: http://repository.swisssign.com/</pre>                                                                                                    | SwissSign-Silver-CP-CPS.pdf                                                        |                                  |                                |                             |  |

Za pomocą kliknięcia "Pobierz" zakończysz proces uzyskania, uwierzytelnienia i generowania certyfikatów. Certyfikat powinien znajdować się w folderze Pobrane.

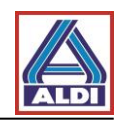

#### 2.3.Instalacja certyfikatu

Rozdział opisuje proces instalacji wcześniej zamówionego certyfikatu, by bezpiecznie i wygodnie komunikować się za pomocą Outlook.

Przed instalacją certyfikatu należy zainstalować Główny Certyfikat Urzędu Certyfikacji w następujący sposób:

Otwórz stronę internetową: https://swisssign.net/cgi-bin/home.

| Startseite Support Ve                    | rauen swisssign.com                                                                                               | DE EN     |
|------------------------------------------|----------------------------------------------------------------------------------------------------|-----------|
| swiss><br>sign                           | l≩                                                                                                    | SE CHE 99 |
| Zertifikate                              | Willkommen                                                                                                    |           |
| Neues Zertifikat                         | SwissSign bietet Ihnen neuste Technologien im Bereich Computersicherheit für Personen, Firmen und Organisationen. |           |
| Meine Zertifikate<br>Meine Anforderungen | wallen die owissogn als namen un ille ochentelisiosungen.                                                         |           |
| Meine Online-Schlüssel                   |                                                                                                    |           |
| Ungültigerklärung                        |                                                                                                    |           |
| Swiss Sign CA                            |                                                                                                    |           |
| Vertrauen                                | Kliknij "Zaufanie".                                                                                               |           |
|                                          |                                                                                                    |           |
|                                          |                                                                                                    |           |
|                                          |                                                                                                    |           |
|                                          |                                                                                                    |           |

| Startseite Support Ver                                                                       | trauen swisssgn.com DE EN                                                                                                    |
|----------------------------------------------------------------------------------------------|----------------------------------------------------------------------------------------------------|
| swiss><br>sign                                                                               | Kliknij z lewej strony "CA certyfikaty"                                                                                                    |
| Rotzertifikate importieren<br>Bernerte Ookumente<br>CA Zertifikate<br>Ungeligernarungslisten | Mitrouen Bider<br>Mitrouen Bider<br>Mangen Findersteinen Stellen Stellen S |
|                                                                                              |                                                                                                    |

| swiss><br>sign                                                                                    |                                                                                         | Wybierz w "Miejsce<br>certyfikowania": "Personal<br>Silver G22" i pobierz certyfikat                                                                   |
|---------------------------------------------------------------------------------------------------|-----------------------------------------------------------------------------------------|----------------------------------------------------------------------------------------------------|
| Vertrauen                                                                                         | CA Zertifikate                                                                          | Urzędu Certyfikacji.                                                                                                    |
| Rootzertifikate importieren<br>Rechtliche Dokumente<br>CA Zertifikate<br>Ungültigerklärungslisten | Auf dieser Seite sind di<br>Um nicht mehr benutzt<br>Zertifizierungsstelle:<br>Methode: | uellen CA-Zertifikate verfügbar.<br>Zertifikate herunterzuladen, folgen<br>ersonal Silver G22 🔅<br>momentanen Browser importieren IIII<br>erunterladen |

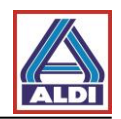

Zapisz plik z końcówką ".cer".

Gdyby okno się nie otwierało, kliknij dwukrotnie pobrany plik. W niektórych przypadkach pojawią się następujące ostrzeżenia bezpieczeństwa:

| Datei öffnen - Sicherheitswarnung                                                                                                    |                                               |
|----------------------------------------------------------------------------------------------------|-----------------------------------------------|
| Möchten Sie diese Datei öffnen?<br>Name: C:\Users\news\Downloads\download.cer                                                                                                    |                                               |
| Herausgeber: Unbekannter Herausgeber<br>Typ: Sicherheitszertifikat<br>Von: C:\Users\news\Downloads\down                                                                                                    | ırz"                                          |
| Offnen Abbrechen                                                                                                    |                                               |
| Dateien aus dem Internet können nützlich sein, aber dieser Dateityp<br>kann eventuell auf dem Computer Schaden anrichten. Offnen Sie<br>diese Software nicht, falls Sie der Quelle nicht vertrauen. <u>Welches</u><br><u>Risiko besteht?</u> |                                               |
| Internet Explorer-Sicherheit                                                                                                    | ]                                             |
| Eine Website möchte Webinhalte mithilfe dieses<br>Programms auf dem Computer öffnen.                                                                                                    |                                               |
| Das Programm wird außerhalb des geschützten Modus geöffnet. Der <u>geschützt</u><br>Modus von Internet Explorer trägt zum Schutz des Computers bei. Öffnen Sie<br>das Programm nicht, wenn Sie der Website nicht vertrauen.                  | W niektórych systemach pojawi się następujące |
| Name: Krypto-Shellerweiterungen<br>Herausgeber: Microsoft Windows                                                                                                    | powiadomienie. Proszę<br>kliknąć "Zezwól"     |
| Wannang ruh dieses Programminient mein anzeigen     Optails     Zulassen Nicht zulassen                                                                                                    |                                               |

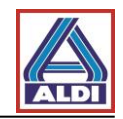

Po zaakceptowaniu ostrzeżeń postępuj następująco:

| Zertifikat                                                                                                    |                                                                                                    | ×                                                                                                    |
|----------------------------------------------------------------------------------------------------|----------------------------------------------------------------------------------------------------|----------------------------------------------------------------------------------------------------|
| Allgemein Details Zertifizierun                                                                                                    | gspfad                                                                                                    |                                                                                                    |
| Zertifikatsinforma                                                                                                    | ationen                                                                                                    |                                                                                                    |
| Dieses Zertifikat ist für f<br>Garantiert die Identiti<br>Garantiert dem Remo<br>Schützt E-Mail-Nachrie<br>Garantiert, dass die S<br>Herausgeber stammt<br>Schützt die Software<br>* Weitere Infos finden Sie in<br>Ausgestellt für: St | olgende Zwecke beabsichtigt:<br>ät eines Remotecomputers<br>tecomputer Ihre Identität<br>chten<br>oftware von einem Software-<br>vor Änderungen nach der<br>den Angaben der Zertifizierungsstelle.<br>wissSign Silver CA - G2                                                                                                    | -                                                                                                    |
| Ausgestellt von: Si<br>Gültig ab 25. 10. 2                                                                                                    | vissSign Silver CA - G2<br>006 <b>bis</b> 25, 10, 2036                                                                                                    | Kliknij "Zainstaluj<br>certyfikat"                                                                                                    |
|                                                                                                    |                                                                                                    |                                                                                                    |
| ,<br>Weitere Informationen über Zer                                                                                                    | ifikat installieren Ausstellererklärung<br>tifikate                                                                                                    | <u>ַ</u>                                                                                                    |
|                                                                                                    | ОК                                                                                                    |                                                                                                    |
|                                                                                                    |                                                                                                    |                                                                                                    |
| Zertifikatimport-Assistent                                                                                                    | _                                                                                                    | ×                                                                                                    |
|                                                                                                    | Willkommen<br>Dieser Assistent hilft Ihnen beim Kopier<br>Zertifikaten, Zertifikatvertrauenslisten<br>vom Datenträger in den Zertifikatspeid<br>Ein von einer Zertifizierungsstelle ausgr<br>dient der Identitätsbestätigung. Es ent<br>für den Datenschutz oder für den Aufb<br>Netzwerkverbindungen. Ein Zertifikats<br>Systembereich, in dem Zertifikate gesp<br>Klicken Sie auf "Weiter", um den Vorgar | rren von<br>u und -sperrlisten<br>:her.<br>gestelltes Zertifikat<br>thält Informationen<br>bau sicherer<br>speicher ist der<br>peichert werden.<br>ang fortzusetzen. |
|                                                                                                    |                                                                                                    | Kliknij "Dalej >"                                                                                                    |

< Zurück Weiter >

Abbrechen

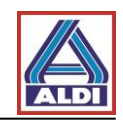

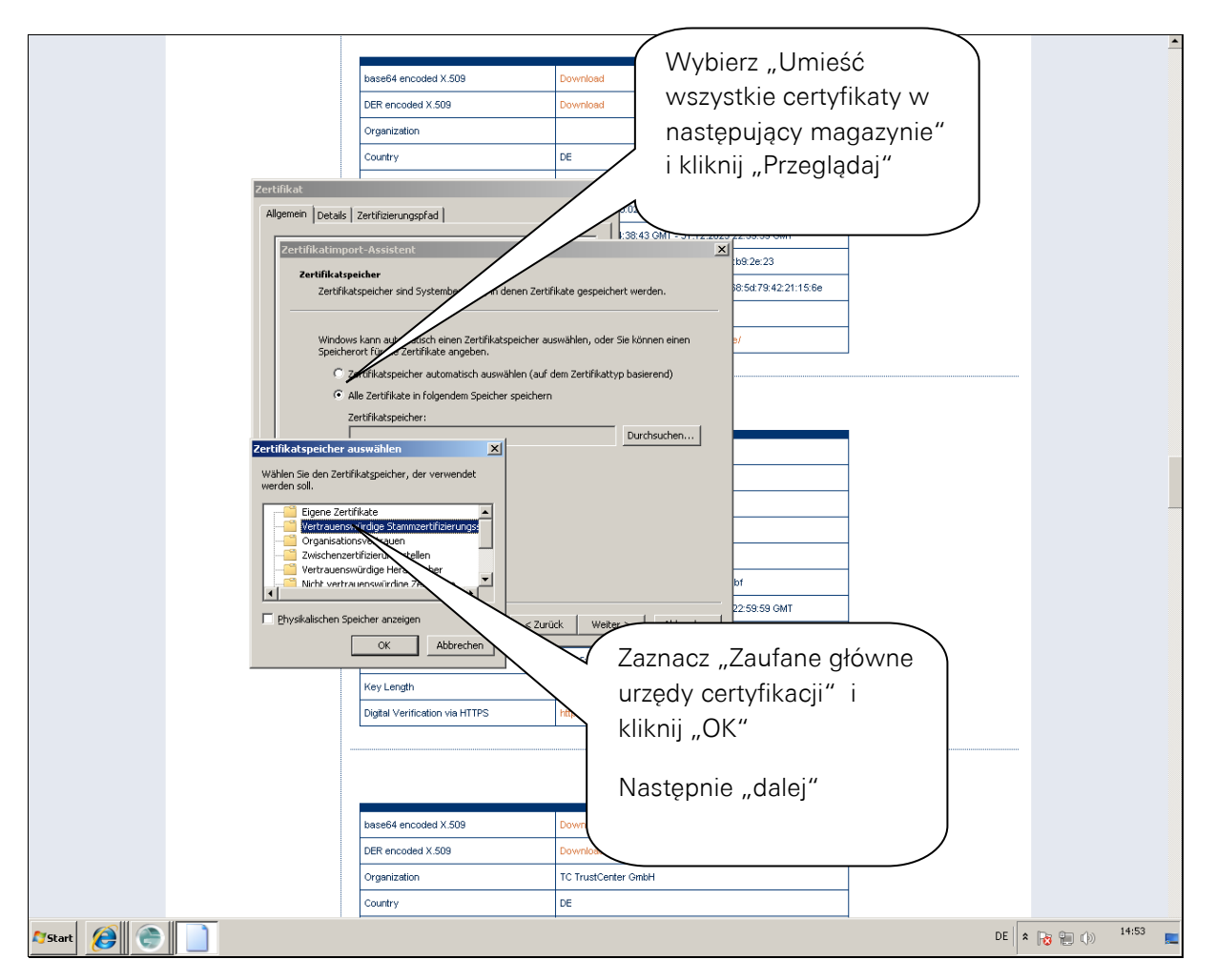

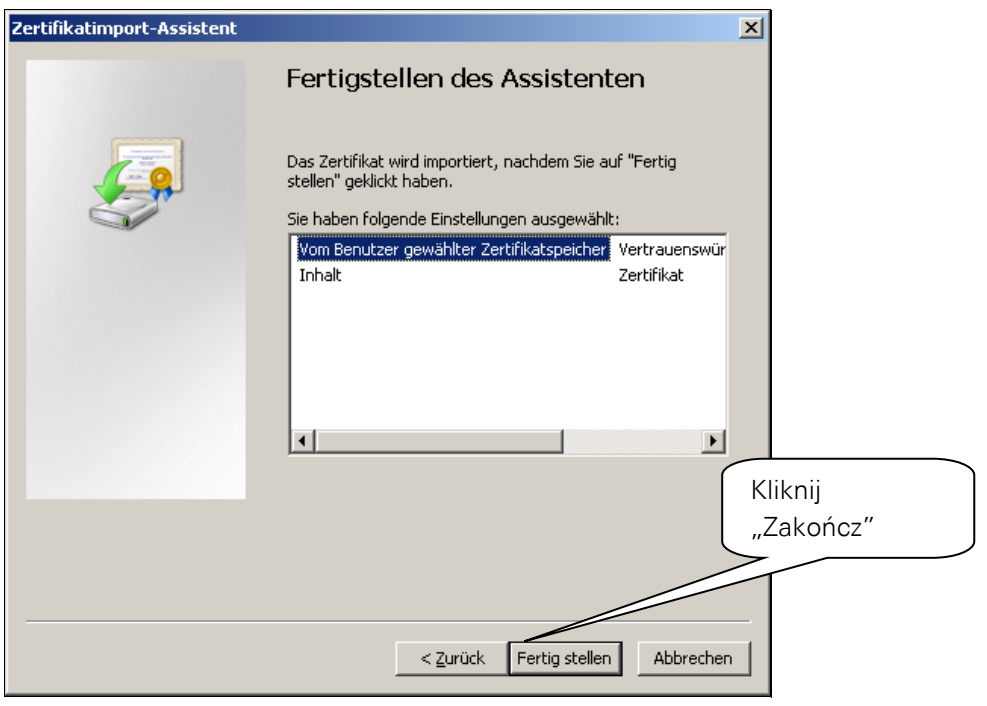

Zależnie od systemu pojawi się następujące ostrzeżenie:

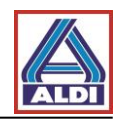

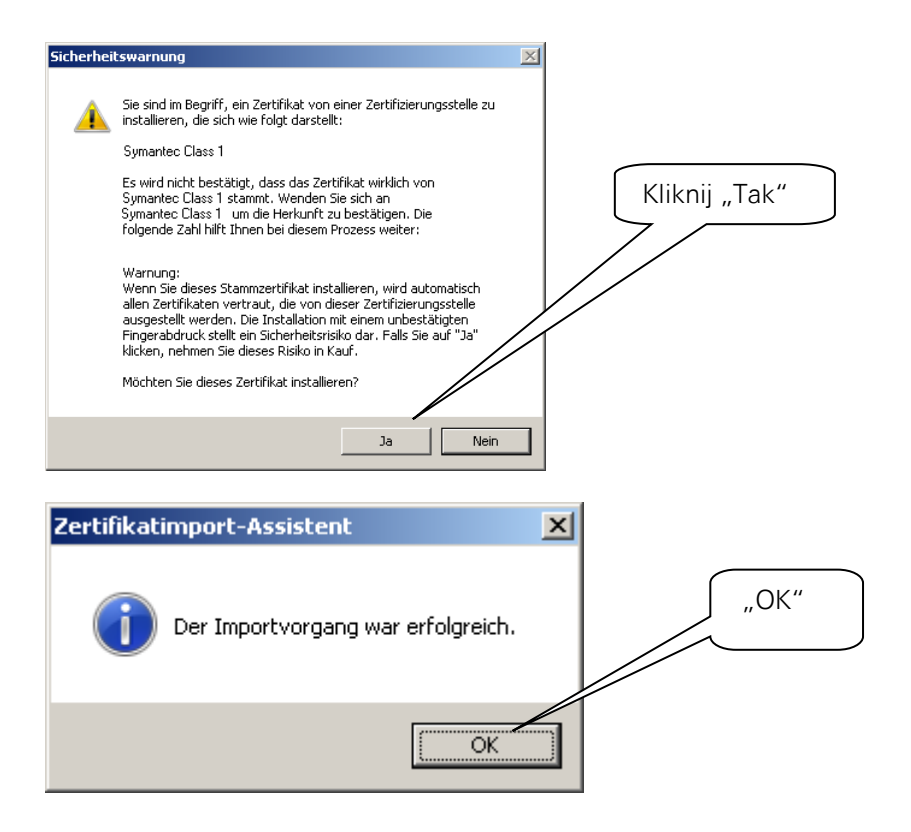

Teraz zainstaluj certyfikat, który wcześniej pobrałeś. Kliknij podwójnie pobrany plik. Otworzy się Kreator importu certyfikatów.

| Zertifikatimport-Assistent |                                                                                                    |
|----------------------------|----------------------------------------------------------------------------------------------------|
|                            | Willkommen                                                                                                    |
|                            | Dieser Assistent hilft Ihnen beim Kopieren von<br>Zertifikaten, Zertifikatvertrauenslisten und -sperrlisten<br>vom Datenträger in den Zertifikatspeicher.<br>Ein von einer Zertifizierungsstelle ausgestelltes Zertifikat<br>dient der Identitätsbestätigung. Es enthält Informationen<br>für den Datenschutz oder für den Aufbau sicherer<br>Netzwerkverbindungen. Ein Zertifikatspeicher ist der<br>Systembereich, in dem Zertifikate gespeichert werden. |
|                            | Klicken Sie auf "Weiter", um den Vorgang fortzusetzen.                                                                                                    |
|                            | Kliknij "Dalej >"                                                                                                    |
|                            |                                                                                                    |
|                            | < Zurück Weiter > Abbrechen                                                                                                    |

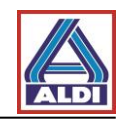

| ertifikatimport-Assistent                                                                                                    |
|----------------------------------------------------------------------------------------------------|
| Zu importierende Datei<br>Geben Sie die Datei an, die importiert werden soll.                                                                                                    |
| Dateiname:                                                                                                    |
| ws\Downloads\ Sprawdź ponownie czy hsuchen                                                                                                    |
| Hinweis: Mehrere<br>werden: certyfikatu się zgadza.                                                                                                    |
| Privater Inform                                                                                                    |
| Syntaxstandard kryptografischer Meldungen - "P<br>Microsoft Serieller Zertifikatspeicher (.SST)                                                                                                    |
| Weitere Informationen über Zertifikatdateiformate                                                                                                    |
| < Zurück Weiter > Abbrechen                                                                                                    |
|                                                                                                    |
|                                                                                                    |
| Der private Schlüssel wurde mit einem Kennwort gesch<br>gewährleisten.<br>Wprowadź ponownie<br>hasło.                                                                                                    |
| Geben Sie das Kennwort für den privaten Schlüssel ein.                                                                                                    |
| Kennwort:                                                                                                    |
| Hohe Sicherheit f ür den privaten Schl üssel aktivieren. Wenn Sie diese Option<br>aktivieren, werden Sie immer dann, wenn der private Schl üssel von einer<br>Anwendung verwendet wird, zur Kennworteingabe aufgefordert. |
| Schlüssel als exportierbar markieren. Dadurch können Sie Ihre Schlüssel zu einem späteren Zeitnunkt sichern bzw. überführen.                                                                                              |
| ☑ Alle erweiterten Eigenschaften mit einbezienen. Zaznacz tę opcję by, jak                                                                                                    |
| Weitere Informationen über das Sichern privater Schlüssel       wyjaśniono w rozdziale 3.1         Weitere Informationen über das Sichern privater Schlüssel       eksportować klucz prywatny.                            |
|                                                                                                    |
| < Zurück Weiter > Abbrechen                                                                                                    |

Certyfikat został zapisany w systemie i jest dostępny dla innych programów.

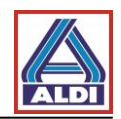

# 2.4. Instalowanie certyfikatu w Outlook

W tym rozdziale zostało pokazane jak skonfigurować Outlook 2013 by używać certyfikatu do podpisywania poczty. Uruchom Outlook 2013.

| ( <del>c</del> )                             | Posteingang - Outlook                                                                                                    | ? – 🗆 × |
|----------------------------------------------|----------------------------------------------------------------------------------------------------|---------|
| Informationen                                | Kontoinformationen                                                                                                    |         |
| exportieren<br>Speichern unter               | W menu Outlooka wybierz zakładkę<br>Plik" Kliknii Opcie"                                                                                          |         |
| Anlagen<br>speichern                         |                                                                                                    |         |
| Drucken                                      | NEIZWERKE           Ändern der Einstellungen für dieses Konto oder Einrichten weiterer Verbindungen.           Mit sozialen Netzwerken verbinden. |         |
| Office-Konto<br>Optionen<br>Beenden          | Tools zum     "Gelöschte Elemente" und Archivierung.                                                                                              |         |
|                                              | Regeln und Benachrichtigungen Sie<br>Benachrichtigungen verwalten<br>Benachrichtigungen verwalten                                                 |         |
|                                              |                                                                                                    |         |
|                                              |                                                                                                    |         |
| Allgemein                                    |                                                                                                    |         |
| E-Mail                                       | S Augemeine Optionen für das Arbeiten mit Outlook                                                                                                 |         |
| Kalender<br>Personen                         | Benutzenderflichenoptionen<br>✓ Minisymbolleiste für Otwórz "Centrum zaufania".                                                                   |         |
| Aufgaben<br>Suchen                           | QuickInfo-Format Fear                                                                                                    |         |
| Sprache                                      | Microsoft Office-Kopie personal                                                                                                    |         |
| Erweitert                                    | Benutzername:                                                                                                    |         |
| Menüband anpassen<br>Symbolleiste für den Sc | hnellzuoriff                                                                                                    |         |
| Add-Ins                                      | Office-Design: Weiß                                                                                                    |         |
| Trust Center                                 | Startoptionen                                                                                                    |         |
| N2.                                          | Qutlook als Standardprogramm für E-Mail, Kontakte und Kalender einrichten     Standardprogramme                                                   |         |
|                                              |                                                                                                    |         |

OK Abbrechen

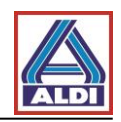

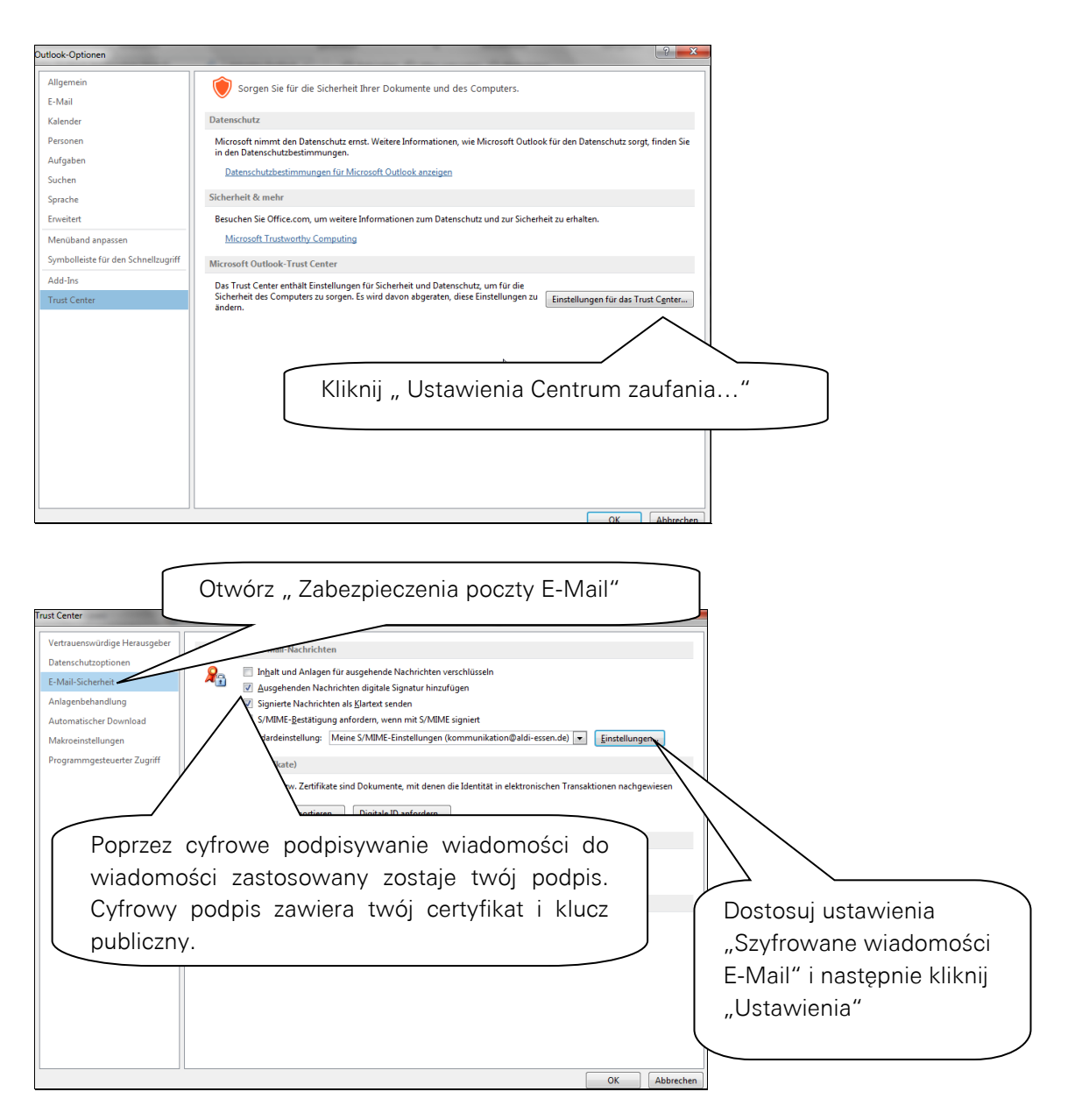

#### Nazwa ustawienia zabezpieczeń może być dowolnie wybrana.

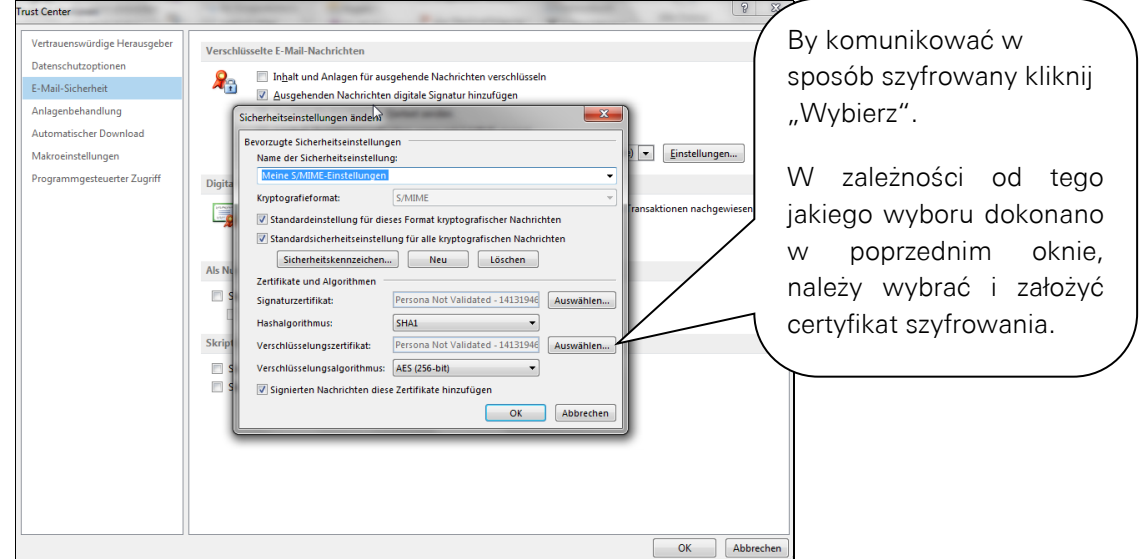

Wybierz utworzony wcześniej certyfikat.

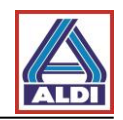

| Windows-Sicherheit                                       |                                            |
|----------------------------------------------------------|--------------------------------------------|
| Wählen Sie ein Zertifikat aus.                           | Zaznacz swój certyfikat i kliknij<br>"OK". |
| OK Abbrechen                                             |                                            |
| Sicherheitseinstellungen ändern                          |                                            |
| Bevorzugte Sicherheitseinstellungen                      |                                            |
| Name der Sicherheitseinstellung:                         |                                            |
| Kryptografieformat: S/MIME                               |                                            |
| Standardeinstellung für dieses Format kryptografischer   | Nachrichten                                |
| Standardsicherheitseinstellung für alle kryptografischer | n Nachrichten                              |
| Sicherheitskennzeichen Neu Löse                          | chen                                       |
| Zertifikate und Algorithmen                              | Porównaj ustawienia i kliknij              |
| Signaturzertifikat: Persona Not Validated - 14           | "OK". Następnie kliknij                    |
| Hashalgorithmus: SHA1                                    | ▼ "Zakończ".                               |
| Verschlüsselungszertifikat:                              |                                            |
| Verschlüsselungsalgorithmus: AES (256-bit)               |                                            |
| Signierten Nachrichten diese Zertifikate hinzufügen      |                                            |
|                                                          | OK Abbrechen                               |

Outlook 2013 został skonfigurowany do używania certyfikatu.

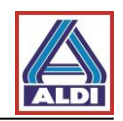

# 2.5. Szyfrowanie za pomocą Outlook

Rozdział opisuje prawidłowe założenie kontaktu partnera ALDI dla szyfrowanej komunikacji E-Mail. Założenie nowego konta, konieczne jest również wówczas gdy np. nazwa adresu E-Mail jest dopasowywana przez ALDI Nord lub gdy prosi o to pracownik ALDI Nord.

Następnie, na przykładzie Outlook 2013 zostaną przedstawione okna konieczne do szyfrowania. Przedstawiona instrukcja może różnić się w innych programach E-Mail.

Usunąć istniejący kontakt:

By zapobiec problemom, istniejący kontakt musi zostać usunięty.

Wybierz w Outlook kategorię Osoby i usuń partnera ALDI.

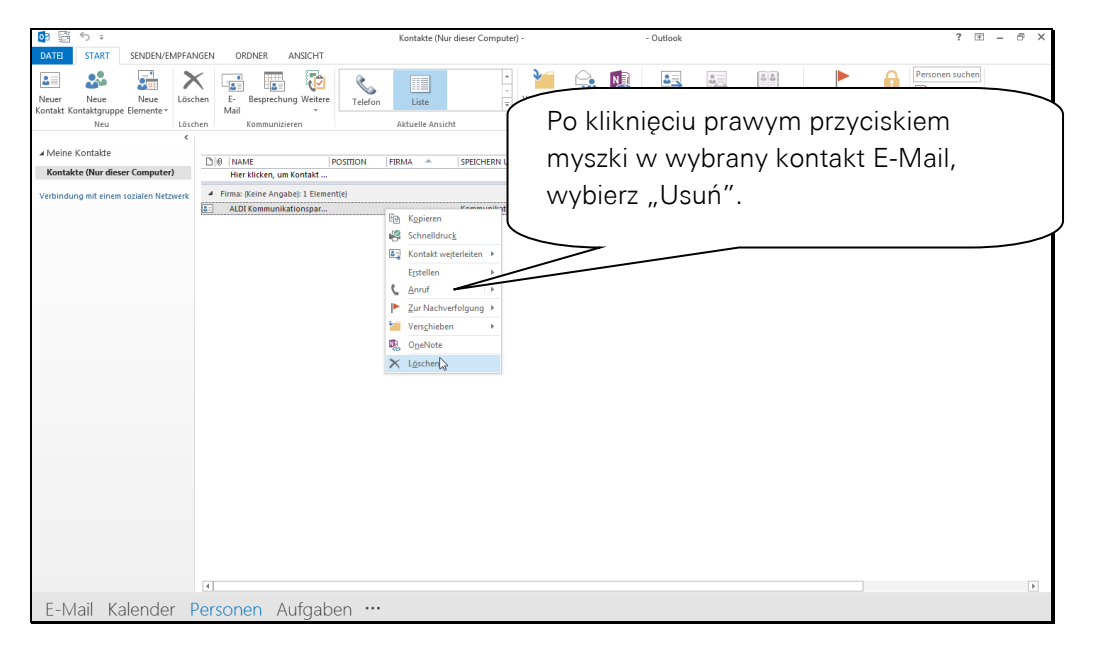

Zakładanie nowych kontaktów:

Do prawidłowego funkcjonowania komunikacji szyfrowanej, kontakt adresu ALDI Nord musi zostać założony, jak opisano w punkcie 5.2. W innym wypadku publiczny certyfikat partnera może zostać błędnie zapisany.

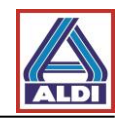

Dzięki wcześniej ustalonym ustawieniom i poprzez instalację certyfikatu w oknie nowej wiadomości zostały dodane dwa nowe okienka.

|                                                                                                    | ? 🖻 – 🗗 🗙 |
|----------------------------------------------------------------------------------------------------|-----------|
| DATE NACHRICHT EINFÜGEN OPTIONEN STEAT FORMATIEREN ÜBERPRÜFEN                                                                                                    |           |
| Application         Application         Application |           |
| Designs Felderanzeigen Berechtigung Verlauf rs. Weitere Optionen rs.                                                                                                    | ^         |
| Deciges     Peder anzigen     Berechtigung     Verlauf     n.       Sender     An-<br>Communitationspatrer     W zakładce Opcje okienko wskazuje<br>czy wysyłana wiadomość E-Mail<br>ma zostać zaszyforwana i/lub<br>podpisana.                                                                                                    |           |
| Kommunikationspartner Keine Elemente                                                                                                    | <u> </u>  |

Zanim możliwe będzie wysłanie szyfrowanej wiadomości E-Mail musicie otrzymać od partnera ALDI wiadomość szyfrowaną lub zaimportować jego certyfikat poprzez stronę internetową www.aldi-nord.de/certportal (rozdział 5.1)

By partner ALDI mógł wysłać Wam wiadomość szyfrowaną, konieczne jest umieszczenie klucza publicznego na serwerze Urzędu Certyfikacji (rozdział 2.1). Można również udostępnić klucz na stronie www.aldi-nord.de/certportal (Rozdział **Fehler!** Verweisquelle konnte nicht gefunden werden.).

Odebraną wiadomość szyfrowaną można rozpoznać następująco:

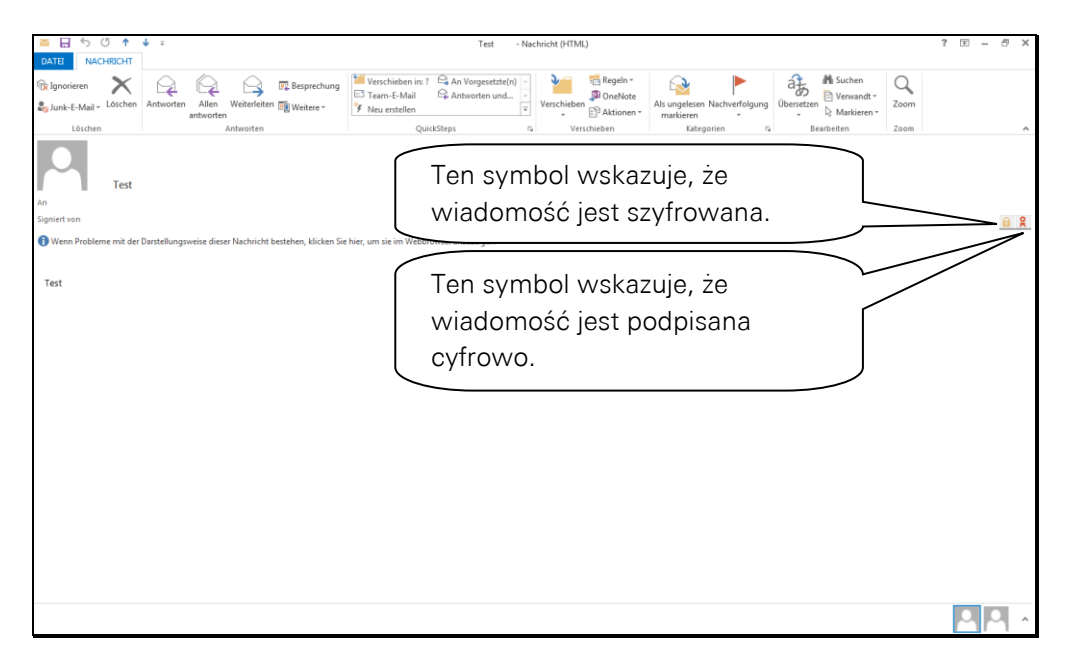

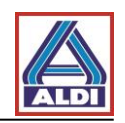

# 3. Eksport i import certyfikatów

Certyfikaty mogą być eksportowane i importowane, by mogły być używane na innym komputerze.

#### 3.1 Eksport certyfikatu

W celu korzystania z zainstalowanego certyfikatu dla wspomnianego w punkcie 2. adresu E-Mail na innym komputerze, należy wyeksportować z przeglądarki zainstalowany certyfikat i zaimportować w przeglądarce docelowego komputera. Poniższy rozdział opisuje ten proces.

Otwórz przeglądarkę dotychczasowego komputera (Przeglądarka na której został wygenerowany certyfikat w punkcie 2.1).

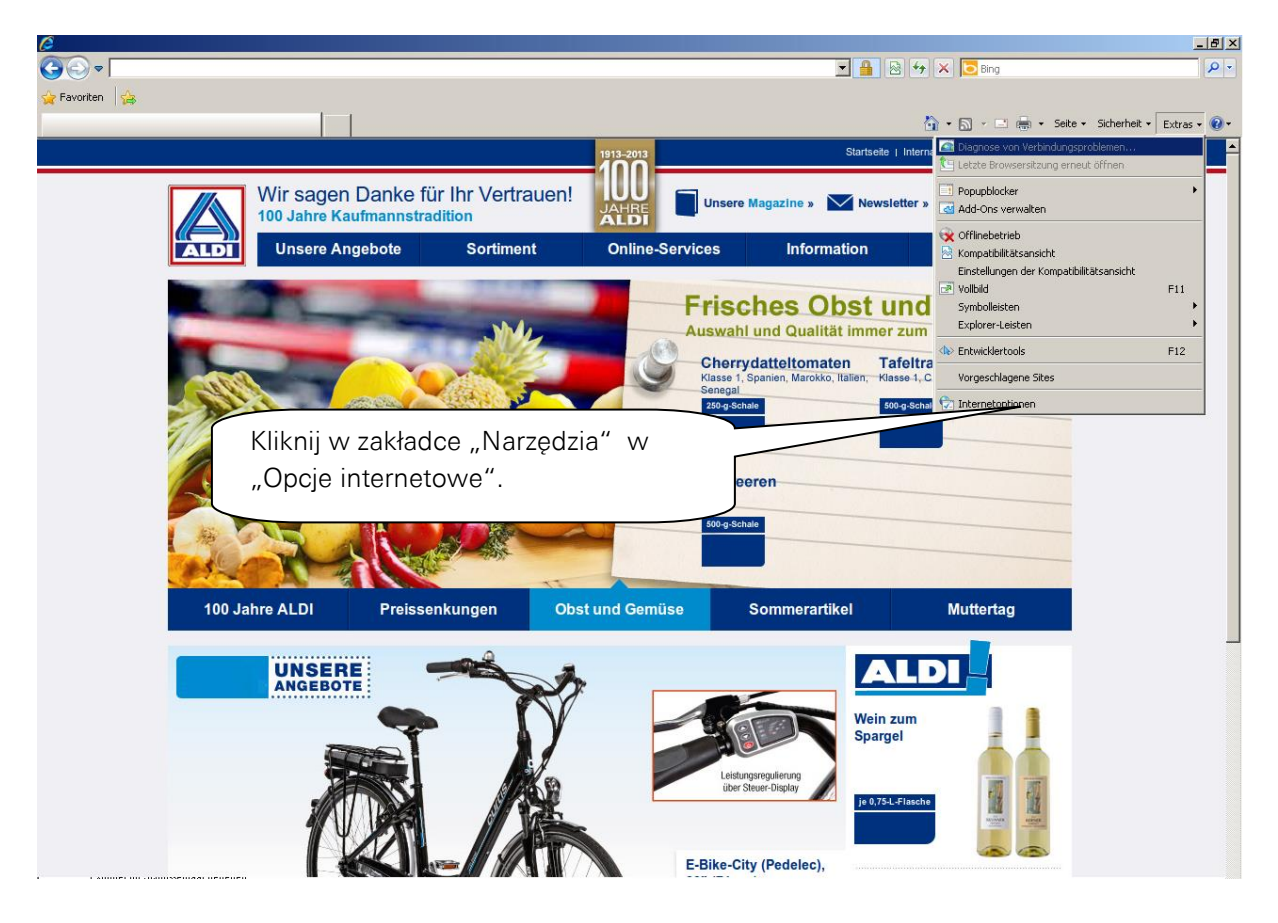

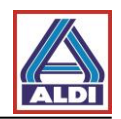

| Internetoptionen                                                                                                    |                                   |
|----------------------------------------------------------------------------------------------------|-----------------------------------|
| Verbindungen Programme Erweitert                                                                                                    |                                   |
| Allgemein Sicherheit Datenschutz Inhalte                                                                                                    |                                   |
| Jugendschutz                                                                                                    |                                   |
| Steuert die Internetinhalte, die Jugendschutz angezeigt werden dürfen.                                                                                                    |                                   |
| Inhaltsratgeber Kliknii                                                                                                    | w zakładce                        |
| Filter helfen Ihnen bei der Kontrolle der Internetinhalte, die auf                                                                                                    | artość" na przycisk               |
| desent computer angezeigt werden kommen.     ",2000     "2000     "2000     "2000     "2000     "2000     "2000     "2000     "2000     "2000     "2000     "2000     "2000     "2000     "2000     "2000     "2000     "2000     "2000     "2000     "2000     "2000     "2000     "2000     "2000     "2000     "2000     "2000     "2000     "2000     "2000     "2000     "2000     "2000     "2000     "2000     "2000     "2000     "2000     "2000     "2000     "2000     "2000     "2000     "2000     "2000     "2000     "2000     "2000     "2000     "2000     "2000     "2000     "2000     "2000     "2000     "2000     "2000     "2000     "2000     "2000     "2000     "2000     "2000     "2000     "2000     "2000     "2000     "2000     "2000     "2000     "2000     "2000     "2000     "2000     "2000     "2000     "2000     "2000     "2000     "2000     "2000     "2000     "2000     "2000     "2000     "2000     "2000     "2000     "2000     "2000     "2000     "2000     "2000     "2000     "2000     "2000     "2000     "2000     "2000     "2000     "2000     "2000     "2000     "2000     "2000     "2000     "2000     "2000     "2000     "2000     "2000     "2000     "2000     "2000     "2000     "2000     "2000     "2000     "2000     "2000     "2000     "2000     "2000     "2000     "2000     "2000     "2000     "2000     "2000     "2000     "2000     "2000     "2000     "2000     "2000     "2000     "2000     "2000     "2000     "2000     "2000     "2000     "2000     "2000     "2000     "2000     "2000     "2000     "2000     "2000     "2000     "2000     "2000     "2000     "2000     "2000     "2000     "2000     "2000     "2000     "2000     "2000     "2000     "2000     "2000     "2000     "2000     "2000     "2000     "2000     "2000     "2000     "2000     "2000     "2000     "2000     "2000     "2000     "2000     "2000     "2000     "2000     "2000     "2000     "2000     "2000     "2000     "2000     "2000     "2000     "2000     "2000     "2000     "2000     "2000     "2000     "2000     "2000     "2000 | /fikaty"                          |
| Zertifikate                                                                                                    |                                   |
| Zertifikate werden für verschlüsselte Verbindung and zur                                                                                                    |                                   |
| Identifizierung verwendet.                                                                                                    |                                   |
| SSL-Status löschen Zertifikate Herausgeber                                                                                                    |                                   |
| AutoVervollständigen                                                                                                    |                                   |
| Autovervolistandigen speichert Einstellungen                                                                                                    |                                   |
| Schlagt übereinstimmungen vor.<br>Feeds und Web Slices                                                                                                    |                                   |
| Feeds und Web Slices bieten Einstellungen                                                                                                    |                                   |
| in Internet Explorer und anderen                                                                                                    |                                   |
|                                                                                                    |                                   |
|                                                                                                    |                                   |
| OK Abbrechen Übernehmen                                                                                                    |                                   |
|                                                                                                    |                                   |
| Zertifikate                                                                                                    |                                   |
| Beabsichtigter Zweck: <alle></alle>                                                                                                    | W zakładce "Osobisty" pojawi      |
| Eigene Zertifikate Andere Personen Zwischenzertifizierungsstellen Vertrauenswürdige                                                                                                    | się certyfikat, który należy      |
| Ausnestellt für Ausnestellt von Ablaufda Anzeigename                                                                                                    | wyeksportować (tutaj Rudi         |
| ALDI Proxy CA ALDI Proxy CA 01.01.2038 Proxy CA                                                                                                    | Tester). Zaznacz wybrany          |
| Rudi Tester TC TrustCenter Class 19.02.2012 <keine></keine>                                                                                                    | certyfikat i kliknij "Eksportuj". |
|                                                                                                    |                                   |
|                                                                                                    |                                   |
|                                                                                                    |                                   |
|                                                                                                    |                                   |
|                                                                                                    |                                   |
| Importieren Exportieren Entfernen Erweitert                                                                                                    |                                   |
| Beabsichtigte Zwecke des Zertifikats                                                                                                    |                                   |
| Clientauthentifizierung, Sichere E-Mail, IP-Sicherheitsbenutzer,<br>Smartcard-Anmeldung                                                                                                    |                                   |
|                                                                                                    |                                   |
|                                                                                                    |                                   |
| Weitere Informationen über Zertifikate Schließen                                                                                                    |                                   |

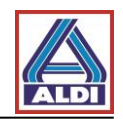

| ertifikatexport-Assistent                                                           |                                                                                                    | × |
|-------------------------------------------------------------------------------------|----------------------------------------------------------------------------------------------------|---|
|                                                                                     | Willkommen                                                                                                    |   |
|                                                                                     | Dieser Assistent hilft Ihnen beim Kopieren von<br>Zertifikaten, Zertifikatvertrauenslisten und -sperrlisten<br>vom Zertifikatspeicher auf den Datenträger.                                                                                                    |   |
| Y                                                                                   | Ein von einer Zertifizierungsstelle ausgestelltes Zertifikat<br>dient der Identitätsbestätigung. Es enthält Informationen<br>für den Datenschutz oder für den Aufbau sicherer<br>Netzwerkverbindungen. Ein Zertifikatspeicher ist der<br>Eutoenbezieh, in den Zeitifikatspeicher ist der |   |
|                                                                                     | Klicken Sie auf "Weiter", um den Vorgang fortzusetzen.                                                                                                    |   |
|                                                                                     |                                                                                                    |   |
|                                                                                     | Kliknij "Dalej >"                                                                                                    |   |
|                                                                                     |                                                                                                    |   |
|                                                                                     | < Zarück Weiter > Abbrechen                                                                                                    |   |
|                                                                                     |                                                                                                    |   |
| Privaten Schlüssel exportier<br>Sie können den privaten                             | <b>en</b><br>Schlüssel mit dem Zertifikat exportieren.                                                                                                    |   |
| Private Schlüssel sind ker<br>ausgewählten Zertifikat «<br>Seiten ein Kennwort eing | nwortgeschützt. Wenn Sie den privaten Schlüssel mit dem<br>xportieren möchten, müssen Sie auf einer der folgenden<br>eben.                                                                                                    |   |
| -<br>Möchten Sie mit dem Zert                                                       | ifikat auch den privaten Schlüssel exportieren?                                                                                                    |   |
| <ul> <li>Ja, privaten Schl</li> </ul>                                               | üssel exportieren                                                                                                    |   |
| C Nein, privaten So                                                                 | hlüssel nicht exportieren                                                                                                    |   |
| Zaznacz "Ta                                                                         | k, eksportuj prywatny                                                                                                    |   |
| i kliknij "Da                                                                       | lej >"                                                                                                    |   |
| Weitere Informationen über g                                                        | las Exportieren privater                                                                                                    |   |
|                                                                                     | < Zurück Weiter > Abbrechen                                                                                                    | 1 |
|                                                                                     | ADDISCHOIL                                                                                                    |   |

Jeżeli próbujesz eksportować certyfikat, jak w rozdziale 2.3, a w tym punkcie opcja "Tak, eksportuj prywatny klucz" jest wyszarzona, sprawdź swoje uprawnienia.

Musisz być co najmniej członkiem grupy użytkowników lub lokalnym administratorem, by zakończyć proces.

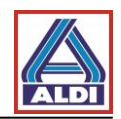

#### Windows 7:

| rtifikatexport-Assistent                                                                                                    | ×                                                |
|----------------------------------------------------------------------------------------------------|--------------------------------------------------|
| Format der zu exportierenden Datei<br>Zertifikate können in verschiedenen Dateiformaten exportiert werden.                          |                                                  |
| Wählen Sie das gewünschte Format:                                                                                                   |                                                  |
| 🔿 DER-codiert-binär X.509 (,CER)                                                                                                    |                                                  |
| C Base-64-codiert X.509 (,CER)                                                                                                    |                                                  |
| O Syntaxstandard kryptografischer Meldungen - "PKC5 #7"-Zertifik<br>Wenn möglich, alle Zertifikate im Zertifizierungspfad einbezieh | ate (.P7B)<br>ren                                |
| Privater Informationsaustausch - PKCS #12 (.PFX)                                                                                    |                                                  |
| 🔽 Wenn möglich, alle Zertifikate im Zertifizierungspfad einbez                                                                      | Zaznacz "Jeżeli jest to możliwe, dołącz          |
| Privaten Schlüssel nach erfolgreichem Export löschen                                                                                | wszystkie certyfikaty do ścieżki certyfikacji" i |
| Alle erweiterten Eigenschaften exportieren                                                                                          | " Eksportuj wszystkie właściwości                |
| <ul> <li>Microsoft Serieller Zertifikatspeicher (.55T)</li> </ul>                                                                   | rozszerzone" i kliknij "Dalej >"                 |
| Weitere Informationen über Zertifikatdateiformate                                                                                   |                                                  |
| < Zurück Weiter >                                                                                                    | Abbrechen                                        |
|                                                                                                    |                                                  |
| Indows XP:                                                                                                    |                                                  |
| ertifikatsexport-Assistent                                                                                                    |                                                  |
| Exportdateiformat<br>Zertifikate können in verschiedenen Dateiformaten exportier                                                    | t werden.                                        |
| Wählen Sie das gewünschte Format:                                                                                                   |                                                  |
| O DER-codiert-binär X,509 (.CER)                                                                                                    |                                                  |
| Base-64-codiert X.509 (.CER)                                                                                                    |                                                  |
| Syntaxstandard kryptografischer Meldungen - "PKCS"                                                                                  | #7"-Zertifikate (.P7B)                           |
| Wenn möglich, alle Zertifikate im Zertifizierungspfa                                                                                | ad einbeziehen                                   |
| ⊙ Privater Informationsaustausch - PKCS #12 (.PFX)                                                                                  |                                                  |
| Wenn möglich, alle Zertifikate im Zertifizierungspfa                                                                                | ad einbeziehen                                   |
| ✓ Verstärkte Sicherheit aktivieren (IE 5.0, NT 4.0 SP                                                                               | <sup>2</sup> 4 oder höher erforderlich)          |
| Privaten Schlüssel nach erfolgreichem Export lösch                                                                                  | hen                                              |
|                                                                                                    |                                                  |
| < <u>Z</u> urück                                                                                                    | Weiter > Abbrechen                               |

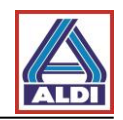

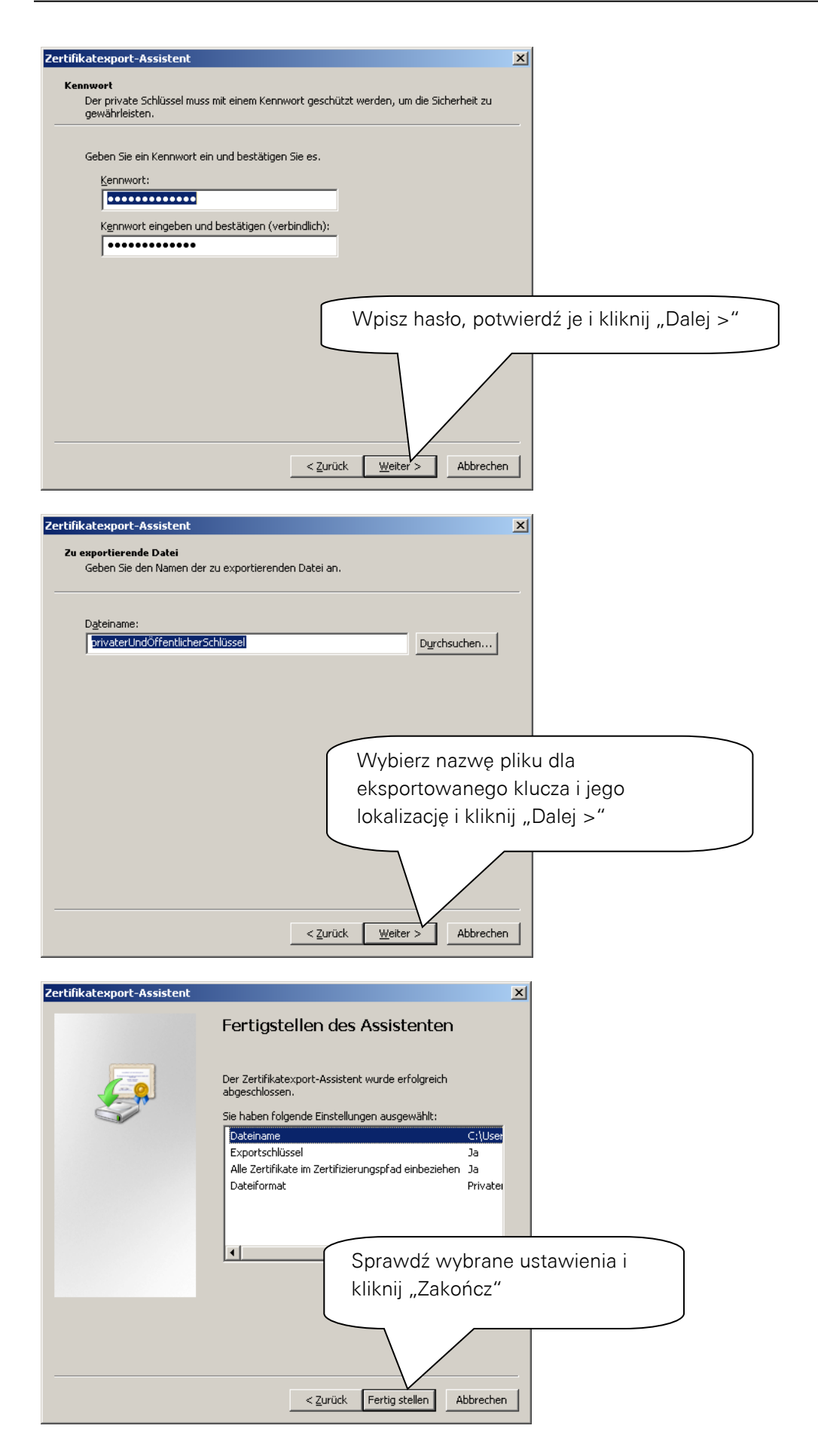

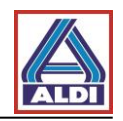

| Export des pri | vaten Austauschschlüssels                                            |
|----------------|----------------------------------------------------------------------|
|                | Eine Anwendung erfordert Zugriff auf ein geschütztes Element.        |
|                | Kennwort für:<br>Privater Schlü Kliknij "OK"<br>OK Abbrechen Details |
| Zertifikate    | xport-Assistent                                                      |
| Der Export     | worgang wurde erfolgreich abgeschlossen                              |
|                | ОК                                                                   |

# 3.2 Import certyfikatu

Uprzednio wyeksportowany certyfikat, może zostać importowany na nowym komputerze.

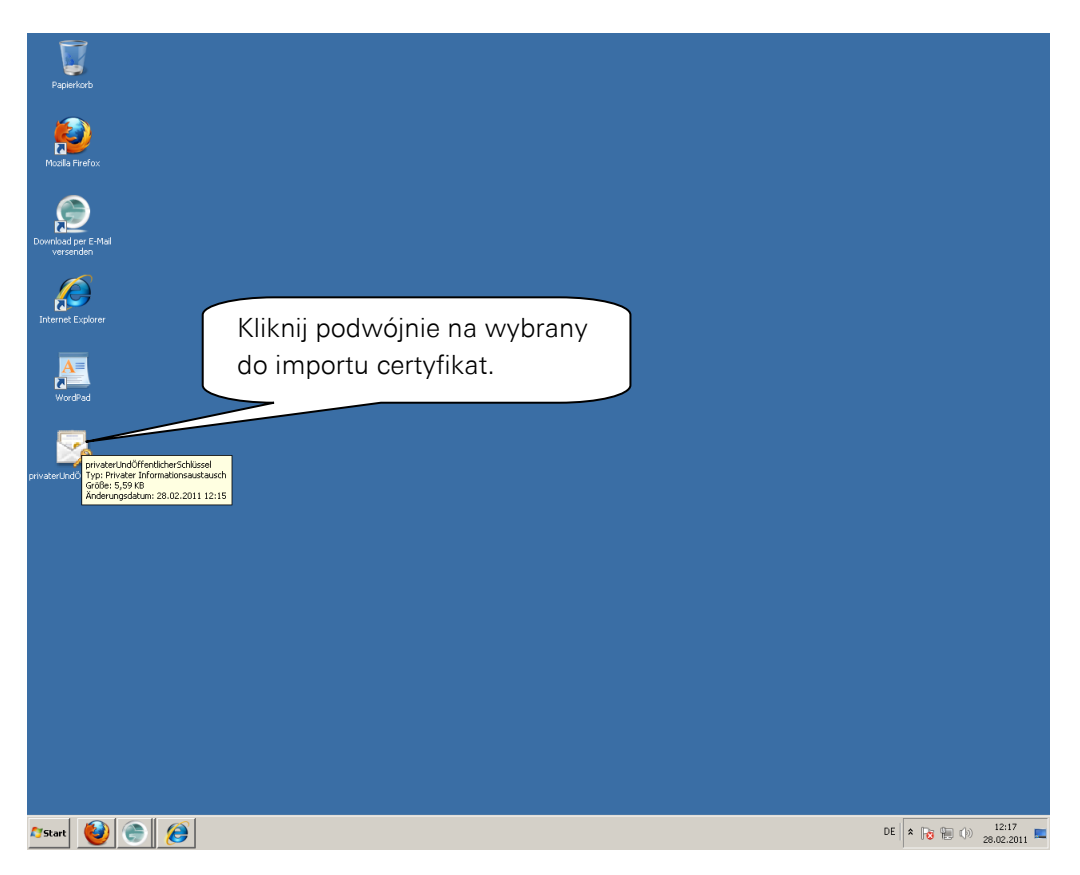

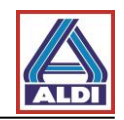

| Zertifikatimport-Assistent                                       | X                                                                                                    |
|------------------------------------------------------------------|----------------------------------------------------------------------------------------------------|
|                                                                  | Willkommen                                                                                                    |
|                                                                  | Dieser Assistent hilft Ihnen beim Kopieren von<br>Zertifikaten, Zertifikatvertrauenslisten und -sperrlisten<br>vom Datenträger in den Zertifikatspeicher.                                                                                                    |
| ~                                                                | Ein von einer Zertifizierungsstelle ausgestelltes Zertifikat<br>dient der Identitätsbestätigung. Es enthält Informationen<br>für den Datenschutz oder für den Aufbau sicherer<br>Netzwerkverbindungen. Ein Zertifikatspeicher ist der<br>Systembereich, in dem Zertifikate gespeichert werden. |
|                                                                  | Klicken Sie auf "Weiter", um den Vorgang fortzusetzen.                                                                                                    |
|                                                                  |                                                                                                    |
|                                                                  | Kliknij "Dalej >"                                                                                                    |
|                                                                  |                                                                                                    |
|                                                                  | < Zurück Wetter > Abbrechen                                                                                                    |
|                                                                  |                                                                                                    |
| Zertifikatimport-Assistent                                       | ×                                                                                                    |
| <b>Zu importierende Datei</b><br>Geben Sie die Datei an, die imp | iortiert werden soll.                                                                                                    |
|                                                                  |                                                                                                    |
| Dateiname:<br>C:\Users\internet\Desktop\pr                       | ivater Undöffentlicher Schlüssel, of x                                                                                                    |
| )<br>Hinweis: Mehrere Zertifikate kö                             | innen in einer Datei in folgenden Formaten gespeichert                                                                                                    |
| werden:                                                          |                                                                                                    |
| Syntaxstandard kryptografi                                       | isch - PRC5 #12 (.PFX), P12)                                                                                                    |
| Microsoft Serieller Zertifikat:                                  | speicher (.SST) Pod nazwa pliku" nie trzeba                                                                                                    |
|                                                                  | wprowadzać żadnych zmian.                                                                                                    |
|                                                                  | Kliknij "Dalej >"                                                                                                    |
| Weitere Informationen über Zertifik                              | atdateiformate                                                                                                    |
|                                                                  |                                                                                                    |
|                                                                  | Albusha                                                                                                    |
|                                                                  | <ul> <li>Zuručk weiter &gt; Abbrechen</li> </ul>                                                                                                    |

Jeżeli mamy do czynienia z certyfikatem chronionym hasłem, należy w następnym kroku wpisać odpowiednie hasło i potwierdzić klikając "Dalej >".

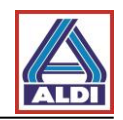

| ertifikatimport-Assistent                        | ×                                                                                  |
|--------------------------------------------------|------------------------------------------------------------------------------------|
| Zertifikatspeicher                               |                                                                                    |
| Zertifikatspeicher sind S                        | Systembereiche, in denen Zertifikate gespeichert werden.                           |
|                                                  |                                                                                    |
| Windows kann automat<br>Speicherort für die Zert | isch einen Zertifikatspeicher auswählen, oder Sie können einen<br>ifikate angeben. |
|                                                  | r automatisch auswählen (auf dem Zertifikattyp basierend)                          |
| C Alle Zertifikate in                            | n folgendem Speicher speichern                                                     |
| Zertifikatspeiche                                | ar i i                                                                             |
|                                                  | Durchsuchen                                                                        |
|                                                  |                                                                                    |
|                                                  |                                                                                    |
|                                                  | (Magazyn certyfikatów może                                                         |
|                                                  | być wybrany automatycznie.                                                         |
| Weitere Informationen über                       | Zertifikatspeicher Kliknji Dalej >"                                                |
|                                                  |                                                                                    |
|                                                  |                                                                                    |
|                                                  | < Zurück Weiter > Abbrechen                                                        |
|                                                  |                                                                                    |
|                                                  |                                                                                    |
| ertifikatimport-Assistent                        | ×                                                                                  |
|                                                  | Fertigstellen des Assistenten                                                      |
|                                                  |                                                                                    |
|                                                  | Das Zertifikat wird importiert, nachdem Sie auf "Fertig                            |
|                                                  | Stellen genun, naben.                                                              |
|                                                  | Gewählter Zertifikatspeicher Auswahl wird vom Assistente                           |
|                                                  | Inhalt PFX                                                                         |
|                                                  | Dateiname C:\Users\internet\Desktop\pi                                             |
|                                                  |                                                                                    |
|                                                  |                                                                                    |
|                                                  | ▼                                                                                  |
|                                                  |                                                                                    |
|                                                  | Sprawdź swoje ustawienia i                                                         |
|                                                  | kliknij Zakończ"                                                                   |
|                                                  |                                                                                    |
|                                                  |                                                                                    |
|                                                  | < Zurück Fertig stellen Abbrechen                                                  |
|                                                  |                                                                                    |

Na zakończenie może pojawić się wskazówka dotycząca bezpieczeństwa, którą należy potwierdzić.

| Zertifikatimport-Assistent         | ×            |
|------------------------------------|--------------|
| Der Importvorgang war erfolgreich. | Kliknij "OK" |
| ОК                                 | 1            |

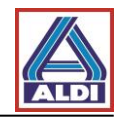

## 4. Instalacja certyfikatu głównego ALDI Nord

Za pomocą tzw. certyfikatu głównego ("Root certificate (CER)") można sprawdzić status zaufania certyfikatów użytkownika grupy ALDI Nord. Oznacza to, że system może sprawdzić, czy certyfikat użytkownika rzeczywiście pochodzi z grupy ALDI Nord i czy jest ważny.

Istnieją trzy możliwości pobrania certyfikatu głównego:

- 1. Otrzymałeś E-Mail od jednego z pracowników ALDI i tym samym posiadasz dostęp do Webmessenger: tam możesz w punkcie "Ustawienia" pobrać certyfikat główny.
- 2. Na stronie internetowej "www.aldi-nord.de/cert" został udostępniony certyfikat główny do pobrania.
- 3. Posiadasz certyfikat jednego z Urzędu Certyfikacji ALDI Nord i posiadasz klucz publiczny udostępniony na serwerze kluczy. E-Mail pracownika ALDI Nord zostanie dostarczony wraz z certyfikatem głównym.

Instalacja certyfikatu głównego poprzez stronę internetową nie różni się w żaden sposób od instalacji z Webmessenger.

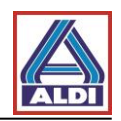

Dla punktu 1 i 2 wykonaj następujące kroki:

W Internet Explorer otwórz stronę internetową www.aldi-nord.de i w menu kliknij na "Certyfikat główny". Zostaniesz zapytany, czy chcesz otworzyć czy zapisać plik. Kliknij "Otwórz" a następnie postępuj jak na obrazkach poniżej:

| Zertifikat ? 🔀                                                                                                    |         |
|----------------------------------------------------------------------------------------------------|---------|
| Allgemein Details Zertifizierungspfad                                                                                      |         |
| Zertifikatsinformationen                                                                                                   |         |
| Dieses Zertifikat ist für folgende Zwecke beabsichtigt:<br>• Alle ausgegebenen Richtlinien<br>• Alle Anwendungsrichtlinien |         |
| Ausgestellt ALDI NORD CA                                                                                                   |         |
| Ausgestellt ALDI NORD CA                                                                                                   |         |
| Gültig ab 07.01.2011 bis 0 Kliknij "Zainstaluj certy                                                                       | yfikat" |
| Zertifikat installieren Ausstellererklärung<br>OK                                                                          |         |
|                                                                                                    |         |
| Zertifikatsimport-Assistent                                                                                                |         |
| Willkommen                                                                                                    |         |

 

 Willkommen

 Willkommen

 Willkommen

 Dieser Assistent hilft Ihnen beim Kopieren von Zertifikaten, Zertifikatsvertrauenslisten und -sperrlisten vom Datenträger in den Zertifikatspeicher.

 Ein Zertifikat wird von einer Zertifikatspeicher.

 Ein Zertifikat wird von einer Zertifikatspeicher.

 Ein Zertifikatspeicher ist der Systembereich in dem Zertifikate gespeichert werden.

 Klicken Sie auf "Weiter", um den Vorgang fortzusetzen.

 Kliknij "Dalej >"

 < Zurück</td>
 Weiter >

 Abbrechen

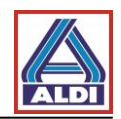

| Zertifikatspeicher sind Sy                            | stembereiche, in denen Zertifikate gespeichert                                                                                                    |
|-------------------------------------------------------|----------------------------------------------------------------------------------------------------|
|                                                       |                                                                                                    |
| Windows kann automatis<br>Pfad für die Zertifikate ar | ch einen Zertifikatspeicher auswählen oder Sie können einen<br>ngeben.                                                                                                    |
| 💿 Zertifikatspeicher a                                | automatisch auswählen (auf dem Zertifikattyp basierend)                                                                                                    |
| 🔘 Alle Zertifikate in f                               | olgendem Speicher speichern                                                                                                    |
| Zertifikatspeicher:                                   | Durchaucher                                                                                                    |
|                                                       | Uurchsuchen                                                                                                    |
|                                                       |                                                                                                    |
|                                                       | Klikeji Delej "                                                                                                    |
|                                                       | Kiiknij "Dalej >                                                                                                    |
|                                                       |                                                                                                    |
|                                                       | < Zurück Weiter > Abbrechen                                                                                                    |
|                                                       |                                                                                                    |
| tifikatsimport-Assistent                              | ×                                                                                                    |
|                                                       | Fortigetallan dae Assistantan                                                                                                    |
|                                                       | Fertigstellen des Assistenten                                                                                                    |
| Per-                                                  | rertigstenen des Assistenten                                                                                                    |
|                                                       | Der Zertifikatsimport-Assistent für die wurde erfolgreich<br>abgeschlossen.                                                                                                    |
|                                                       | Der Zertifikatsimport-Assistent für die wurde erfolgreich<br>abgeschlossen.<br>Sie haben folgende Einstellungen ausgewählt:                                                                                                    |
|                                                       | Der Zertifikatsimport-Assistent für die wurde erfolgreich<br>abgeschlossen.<br>Sie haben folgende Einstellungen ausgewählt:<br>Gewählter Zertifikatspeicher Auswahl wird vom Assisten<br>Inhalt Zertifikat                                                       |
|                                                       | Der Zertifikatsimport-Assistent für die wurde erfolgreich<br>abgeschlossen.<br>Sie haben folgende Einstellungen ausgewählt:<br>Gewählter Zertifikatspeicher Auswahl wird vom Assisten<br>Inhalt Zertifikat                                                       |
|                                                       | Der Zertifikatsimport-Assistent für die wurde erfolgreich<br>abgeschlossen.<br>Sie haben folgende Einstellungen ausgewählt:<br>Gewählter Zertifikatspeicher Auswahl wird vom Assisten<br>Inhalt Zertifikat                                                       |
|                                                       | Der Zertifikatsimport-Assistent für die wurde erfolgreich<br>abgeschlossen.<br>Sie haben folgende Einstellungen ausgewählt:<br>Gewählter Zertifikatspeicher Auswahl wird vom Assisten<br>Inhalt Zertifikat                                                       |
|                                                       | Der Zertifikatsimport-Assistent für die wurde erfolgreich<br>abgeschlossen.<br>Sie haben folgende Einstellungen ausgewählt:<br>Gewählter Zertifikatspeicher Auswahl wird vom Assisten<br>Inhalt Zertifikat                                                       |
|                                                       | Pertigistemen des Assistenten<br>Der Zertifikatsimport-Assistent für die wurde erfolgreich<br>abgeschlossen.<br>Sie haben folgende Einstellungen ausgewählt:<br>Gewählter Zertifikatspeicher Auswahl wird vom Assisten<br>Inhalt Zertifikat<br>Kliknij "Zakończ" |

Pojawi się następujący komunikat:

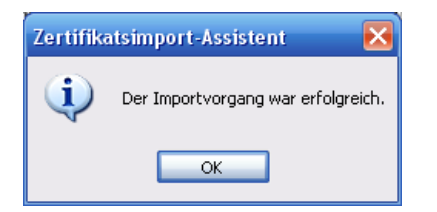

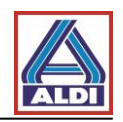

Dla punktu 3 wykonaj następujące kroki:

Posiadasz już certyfikat jednego z Urzędów Certyfikacji ALDI Nord i opublikowany klucz publiczny na serwerze kluczy. Partner ALDI Nord przesłał do Ciebie szyfrowaną wiadomość E-Mail. Otwórz ją.

|                                                                                                    | 50497                                                                                                    |                                                                                                    |                                                                                                    |                                                                                                    | test - Nachr                                                                                                    | richt (HTML)                                                                                                    |                                                                     |             |            |           |               |             |
|----------------------------------------------------------------------------------------------------|----------------------------------------------------------------------------------------------------|----------------------------------------------------------------------------------------------------|----------------------------------------------------------------------------------------------------|----------------------------------------------------------------------------------------------------|----------------------------------------------------------------------------------------------------|----------------------------------------------------------------------------------------------------|---------------------------------------------------------------------|-------------|------------|-----------|---------------|-------------|
| Na                                                                                                    | chricht                                                                                                    |                                                                                                    |                                                                                                    |                                                                                                    |                                                                                                    |                                                                                                    |                                                                     |             |            |           |               |             |
|                                                                                                    |                                                                                                    | X                                                                                                    | In Ordner v                                                                                                    | verschieben *                                                                                                    | l 🕹 🔮                                                                                                    | 🐉 Listen sicherer A                                                                                                    | dressen *                                                           |             | 1          | 1         |               | #           |
| ntworten                                                                                                    | Allen Weiterleiten                                                                                                    | Löschen                                                                                                    | Andere Akt                                                                                                    | ionen *                                                                                                    | Absender                                                                                                    | Keine Junk-E-Ma                                                                                                    | ail                                                                 | Kategorisie | eren Nachv | erfolgung | Als ungeleser | n Suchen    |
|                                                                                                    | Antworten                                                                                                    |                                                                                                    | Aktionen                                                                                                    |                                                                                                    |                                                                                                    | Junk-E-Mail                                                                                                    | Fa                                                                  |             | Opti       | onen      | 1             | ¥           |
| n:                                                                                                    |                                                                                                    |                                                                                                    |                                                                                                    |                                                                                                    |                                                                                                    |                                                                                                    |                                                                     |             |            | Gese      | ndet: Mo 21   | .03.2011 13 |
|                                                                                                    | 11                                                                                                    |                                                                                                    |                                                                                                    |                                                                                                    |                                                                                                    |                                                                                                    |                                                                     |             |            |           |               |             |
| treff:<br>niert von:                                                                                                    | test<br>Probleme mit der Sign                                                                                                    | atur. Klickei                                                                                                    | n Sie auf die Sig                                                                                                    | gnaturschaltflä                                                                                                    | äche, um Detail                                                                                                    | ls anzuzeigen.                                                                                                    |                                                                     |             |            |           |               | 2           |
|                                                                                                    |                                                                                                    |                                                                                                    |                                                                                                    |                                                                                                    |                                                                                                    |                                                                                                    |                                                                     |             |            | ~         | /             |             |
| juhu                                                                                                    |                                                                                                    |                                                                                                    |                                                                                                    |                                                                                                    |                                                                                                    |                                                                                                    |                                                                     |             |            | _         | $\sim$        |             |
|                                                                                                    |                                                                                                    |                                                                                                    |                                                                                                    |                                                                                                    |                                                                                                    |                                                                                                    | K                                                                   | likni       | ten        | sym       | bol           |             |
|                                                                                                    |                                                                                                    |                                                                                                    |                                                                                                    |                                                                                                    |                                                                                                    |                                                                                                    | $\subseteq$                                                         |             |            |           |               |             |
|                                                                                                    |                                                                                                    |                                                                                                    |                                                                                                    |                                                                                                    |                                                                                                    |                                                                                                    |                                                                     |             |            |           |               |             |
|                                                                                                    |                                                                                                    |                                                                                                    |                                                                                                    |                                                                                                    |                                                                                                    |                                                                                                    |                                                                     |             |            |           |               |             |
|                                                                                                    |                                                                                                    |                                                                                                    |                                                                                                    |                                                                                                    |                                                                                                    |                                                                                                    |                                                                     |             |            |           |               |             |
| ALDI Einkai                                                                                                    | uf GmbH & Co. oHG, Postf                                                                                                    | ach 130110                                                                                                    | , 45201 Essen, C                                                                                                    | Offene Handelsg                                                                                                    | gesellschaft Sitz                                                                                                    | Essen, Amtsgericht                                                                                                    | Sitz                                                                |             |            |           |               |             |
| Lasen HRA<br>Herten, Ami<br>Kommandik                                                                                              | tsgericht Recklinghausen, i<br>gesellschaften und Markus                                                                                                    | HRB 848, Ge<br>Kaffee Gmb                                                                                                    | eschäftsführer Ho<br>H & Co, Kommer                                                                                                    | iger Straßer, Ro<br>nditgesellschaft                                                                                                    | of Buyle, weitere<br>en.                                                                                                    | ALDI GmbH & Co.                                                                                                    | altz                                                                |             |            |           |               |             |
| Diese Nach                                                                                                    | richt einschließlich Anlager                                                                                                    | ist ausschlie                                                                                                    | eßlich für den ang                                                                                                    | gegebenen Emi                                                                                                    | pfänger bestimm                                                                                                    | nt und kann privilegie                                                                                                    | rte,                                                                |             |            |           |               |             |
| vertrauliche<br>Kenntnisna                                                                                                    | oder sonst geschützte Info<br>hme, Vervielfältigung, Weit                                                                                                    | erleitung od                                                                                                    | enthalten. Sollten<br>er sonstige Verwe                                                                                                    | Sie diese Nach<br>artung ausdrück                                                                                                    | nicht intümlich er<br>klich untersagt. B                                                                                                    | rhalten, sind Ihnen<br>Bitte benachrichtigen                                                                                                    | Sie                                                                 |             |            |           |               |             |
| den oben a                                                                                                    | ingegebenen Absender un                                                                                                    | a löschen Si                                                                                                    | ie die empfangen                                                                                                    | e Nachricht.                                                                                                    |                                                                                                    |                                                                                                    |                                                                     |             |            |           |               |             |
|                                                                                                    | as including the enclosures                                                                                                    | is intended                                                                                                    | exclusively for th                                                                                                    | e recipient state                                                                                                    | ed and can cost                                                                                                    | ain nrivileged                                                                                                    |                                                                     |             |            |           |               |             |
| confidential<br>use, dissem                                                                                                    | ge including the enclosures<br>I or otherwise protected info<br>ninate, forward, print or cop                                                                                                    | s is intended<br>ormation. Sho<br>y this messa                                                                                                    | exclusively for th<br>ould you receive<br>ge. Please inform                                                                                                    | e recipient state<br>this message by<br>n the sender me                                                                                                    | ed and can cont<br>y mistake, it is st<br>entioned above a                                                                                                    | tain privileged,<br>trictly prohibited for yo<br>and delete the mess                                                                                      | ou to                                                               |             |            |           |               |             |
| confidential<br>use, dissem<br>received.                                                                                           | ge including the enclosure:<br>I or otherwise protected info<br>ninate, forward, print or cop                                                                                                    | s is intended<br>ormation. Shi<br>y this messa                                                                                                    | exclusively for th<br>ould you receive<br>ge. Please inform                                                                                                    | e recipient state<br>this message by<br>n the sender me                                                                                                    | ed and can cont<br>y mistake, it is st<br>entioned above a                                                                                                    | tain privileged,<br>trictly prohibited for yo<br>and delete the messe                                                                                     | ou to<br>age                                                        |             |            |           |               |             |
| confidential<br>use, dissem<br>received.                                                                                           | ge including the enclosure:<br>I or otherwise protected info<br>ninate, forward, print or cop                                                                                                    | s is intended<br>ormation. Shi<br>y this messa                                                                                                    | exclusively for th<br>ould you receive<br>ge. Please inform                                                                                                    | e recipient state<br>this message by<br>n the sender me                                                                                                    | ed and can cont<br>y mistake, it is st<br>entioned above a                                                                                                    | tain privileged,<br>trictly prohibited for yo<br>and delete the messe                                                                                     | ou to<br>age                                                        |             |            |           |               |             |
| confidential<br>use, dissem<br>received.                                                                                           | ge including the enclosure:<br>I or otherwise protected info<br>in ate, forward, print or cop                                                                                                    | s is intended<br>ormation. Shi<br>y this messa                                                                                                    | exclusively for th<br>ould you receive<br>ge. Please inform                                                                                                    | e recipient state<br>this message by<br>a the sender me                                                                                                    | ed and can cont<br>y mistake, it is st<br>intioned above a                                                                                                    | isin privileged,<br>ricity prohibited for yo<br>and delete the mess                                                                                       | age                                                                 |             |            |           |               |             |
| confidential<br>use, dissem<br>received.                                                                                           | ge including the enclosure:<br>lor otherwise protected info<br>ninate, forward, print or cop                                                                                                    | s is intended<br>ormation. Shi<br>y this messa                                                                                                    | exclusively for th<br>ould you receive :<br>ge. Please inform                                                                                                    | e recipient state<br>this message by<br>1 the sender me                                                                                                    | ed and can cont<br>y mistake, it is st<br>entioned above a                                                                                                    | tain privileged,<br>trictty prohibited for yc<br>and delete the messa                                                                                     | ou to<br>age                                                        | ×           |            |           |               |             |
| vigital                                                                                                    | ge including the enclosure<br>in ortherwise protocted inf<br>initiate, forward, print or cop<br>le Signatur:<br>nationen zur                                                                                                    | s is intended<br>ormation. Shi<br>y this messa<br>Ungti<br>Zertifi                                                                                                    | exclusively for th<br>ould you receive i<br>ge. Please inform                                                                                                    | e recipient state<br>this message by<br>n the sender me                                                                                                    | ed and can cont<br>y mistake, it is st<br>intioned above a                                                                                                    | tain privileged,<br>nicity prohibited for yo<br>and delete the messa                                                                                      | ou to<br>age                                                        |             |            |           |               |             |
| igital                                                                                                    | ge including the enclosure<br>in or otherwise print or cop<br>le Signatur:<br>nationen zur<br>chricht wurde o                                                                                                    | s is intended<br>smation. Shi<br>y this messa<br>Ungli<br>Zertifi<br>nit eine                                                                                                    | exclusively for th<br>ould you receive i<br>ge. Please inform<br>illtig<br>izierungs<br>on Zertifik                                                                                                    | e recipient stats<br>this message by<br>a the sender me                                                                                                    | ed and can cont<br>y mistake, it is st<br>entioned above a                                                                                                    | isin privileged,<br>notify prohibited for yc<br>and delete the messa<br>delete the messa                                                                  |                                                                     | ×           |            |           |               |             |
| ingital<br>use, dissem<br>received.                                                                                                | ge including the enclosure<br>in ordinensise protocol information<br>in the second second second second<br>second second second second second<br>second second second second second<br>second second second second second<br>second second second second second<br>second second second second second<br>second second second second second second<br>second second second second second<br>second second second second second<br>second second second second second<br>second second second second second<br>second second second second second second<br>second second second second second second<br>second second second second second second<br>second second second second second second second<br>second second second second second second second second<br>second second second second second second second second<br>second second second second second second second second<br>second second second second second second second second<br>second second second second second second second second<br>second second second second second second second second<br>second second second second second second second second<br>second second second second second second second second<br>second second second second second second second second second second second second<br>second second se | s is intended<br>irmation. Shi<br>y this messa<br><b>Ungti</b><br><b>Zertifi</b><br>nit eine<br>ital sigr                                                                                                    | exclusively for th<br>ould you receive i<br>ge. Please inform<br>iltig<br>izierungs<br>m Zertifik,<br>hiert.                                                                                                    | e recipient state<br>this message by<br>the sender me<br>sstelle<br>at, das v                                                                                      | ed and can cont<br>y mistake, it is st<br>entioned above a<br>YON EINEY                                                                                        | isin privileged,<br>indity prohibited for ye<br>and delete the messa                                                                                      | ngsstelle                                                           |             |            |           |               |             |
| igital<br>inform<br>received.                                                                                                    | e notating the enclosure<br>in ordinense protected inf<br>innate, forward, print or cop<br>enclosure<br>nationen zur<br>chricht wurde r<br>tellt wurde, digi<br>natur ist ungülti                                                                                                    | Ungli<br>Ungli<br>Zertifi<br>nit eine<br>ital sigr<br>a, da S                                                                                                    | exclusively for th<br>ould you receive :<br>ge. Please inform<br>ilitig<br>izierungs<br>:m Zertifik<br>hiert.<br>ije der folg                                                                                                    | e recipient state<br>this message by<br>the sender me<br>sstelle<br>at, das v<br>genden 7                                                                          | ed and can contr<br>y missive. It is st<br>intioned above a<br>yon einer<br>certifizieri                                                                       | ain privileged.<br>Intellip prohibited for year<br>and delete the messi<br>Zertifizierur<br>ungsstelle n                                                  | ngsstelle                                                           | 2           |            |           |               |             |
| igital<br>igital<br>nform<br>nre Na<br>usgest<br>ie Sign<br>ertrau                                                                 | e notating the enclosure<br>in ordinense protected inf<br>innate, forward, print or cop<br>enclosure<br>nationen zur<br>chricht wurde r<br>tellt wurde, digi<br>natur ist ungülti<br>en oder sie noo                                                                                                    | Ungii<br>Ungii<br>Zertifi<br>nit eine<br>tal sigr<br>g, da S<br>ch nicht                                                                                                    | exclusively for th<br>our receive<br>pe Please inform<br>itig<br>izierungs<br>am Zertifik<br>iert.<br>iie der folg<br>: als vertra                                                                                                    | e recipient statu<br>his message by<br>the sender me<br>sstelle<br>at, das v<br>genden Z<br>auenswü                                                                | ad and can cont<br>matake, it is at<br>notoned above of<br>con einer<br>certifizieru<br>rdig eing:                                                             | ain privileged.<br>metry prohabiled for ye<br>and delete the messi<br>Zertifizierur<br>ungsstelle n<br>estuft habe                                        | ngsstelle<br>icht                                                   | *           |            |           |               |             |
| igital<br>inform<br>hre Na<br>usgest<br>iertrau                                                                                    | e notario pinte enclosure<br>in ordinevise printe enclosure<br>in attionen zur<br>chricht wurde n<br>tellt wurde, digi<br>natur ist ungülti<br>en oder sie noo<br>stellt von:                                                                                                    | s is intended<br>y this messe<br>y this messe<br>y this messe<br>y this messe<br>this messe<br>the this<br>the this<br>this<br>this<br>the th                                             | endusvej for th<br>out you receive<br>ge. Please inform<br>izierungs<br>m Zertifik<br>niert.<br>iie der folg<br>: als vertra<br>ALDI NORI                                                                                                    | e recipient statu<br>his nessage b<br>a the sender me<br>sstelle<br>at, das v<br>genden Z<br>auenswü<br>) CA                                                       | ed and can cont<br>matake, it is st<br>nationed above a<br>con einer<br>Certifizieru<br>rdig eingu                                                             | ain privileged.<br>metry prohabiled for yc<br>and delete the messi<br>Zertifizierur<br>ungsstelle n<br>estuft habe                                        | ngsstelle<br>icht<br>n:                                             | *           |            |           |               |             |
| igjtal<br>use, dissem<br>received.<br>inform<br>hre Na<br>busgest<br>Die Sign<br>eertrau<br><b>Ausge</b><br>Gültig                 | le Signatur:<br>ationeme printer op<br>ationeme printer op<br>ationem zur<br>chricht wurde r<br>chricht wurde r<br>tellt wurde, digi<br>matur ist ungülti<br>en oder sie noo<br>stellt von:<br>ab:                                                                                                    | ungii<br>Ungii<br>ythis messa<br><b>Ungii</b><br>alt eine<br>ital sigr<br>g, da S<br>ch nicht<br>A<br>0                                                                                                    | endusvej for fin<br>oud you receive<br>ge. Please inform<br>izierungs<br>im Zertifik<br>niert.<br>iie der folg<br>: als vertra<br>ALDI NORI<br>17.01.201                                                                                                    | e reipent statu<br>his nessage bi<br>a the sender me<br>sattelle<br>at, das v<br>genden Z<br>auenswü<br>D CA<br>1 bis 06,1                                         | ed and can cont<br>y maske. It a si<br>notoned above of<br>yon einer<br>certifizieru<br>rdig eing:<br>01.2016                                                  | isin privileged.<br>Incity prohibited for year<br>and delete the messi<br>Zertifizierur<br>ungsstelle n<br>estuft habe                                    | ngsstelle<br>icht<br>n:                                             |             |            |           |               |             |
| igjtal<br>use, disser<br>received.<br>inform<br>hre Na<br>usgest<br>vie Sign<br>ertrau<br><b>tusge</b><br>sültig<br>licken :       | le Signatur:<br>ationeme protected information<br>le Signatur:<br>nationen zur<br>chricht wurde r<br>tellt wurde, digi<br>natur ist ungülti<br>en oder sie noo<br>stellt von:<br>ab:<br>Sie auf "Details                                                                                                    | ungii<br>Ungii<br>2ertifi<br>nit eine<br>ital sigr<br>g, da S<br>h nicht<br>β<br>", um w                                                                                                    | endusvej for ih<br>out you receive<br>ge. Please infor<br>izierungs<br>im Zertifik<br>iier der folg<br>: als vertra<br>ALDI NORI<br>17.01.201<br>veitere Ini                                                                                                    | e recipent state<br>line message of<br>in the sender me<br>sstelle<br>at, das v<br>genden Z<br>auenswü<br>D CA<br>1 bis 06.<br>formation                           | ed and can cont<br>y makes, it a st<br>notored above a<br>con einer<br>Certifizieru<br>rdig eingu<br>01.2016<br>hen zum 2                                      | ain privileged.<br>metry prohabiled for yc<br>and delete the messi<br>Zertifizierur<br>ungsstelle n<br>estuft habe<br>Zertifikat zu                       | ngsstelle<br>icht<br>n:<br>erhalte                                  | ×<br>3      |            |           |               |             |
| igital<br>igital<br>nform<br>nre Na<br>usgest<br>ie Sigr<br>ertrau<br>usgest<br>ie Sigr<br>ertrau<br>usgest<br>ia Sigr             | le Signatur:<br>ationeme print of copy<br>le Signatur:<br>nationen zur<br>chricht wurde r<br>tellt wurde, digi<br>natur ist ungülti<br>en oder sie noo<br>stellt von:<br>ab:<br>Sie auf "Details<br>die digitale Sign                                                                                                    | Ungii<br>y this messa<br>Ungii<br>Zertifi<br>nit eine<br>tal sign<br>g, da S<br>th nicht<br>0<br>", um w<br>natur d                                                                                                    | endusvy for th<br>out you receive<br>ge. Please inform<br>izierungs<br>m Zertifik<br>iier der folg<br>: als vertr.<br>ALDI NORE<br>17,01,201<br>veitere Inil<br>er Nachrid                                                                                                    | e recipent state<br>liste message with<br>the sender me<br>sstelle<br>at, das v<br>genden Z<br>auenswü<br>D CA<br>1 bis 06,1<br>formation<br>cht verwe             | ed and can cont<br>y maake. It a st<br>notoned above r<br>certifizieru<br>rdig eingu<br>01.2016<br>hen zum 2<br>endet wu                                       | Zertifizierur<br>ungsstelle n<br>estuft habe<br>Zertifikat zu<br>irde,                                                                                    | ngsstelle<br>icht<br>n:<br>erhalte                                  | ×           |            |           |               |             |
| igjtal<br>inform<br>inform<br>hre Na<br>usgest<br>ie Sign<br>ertrau<br><b>usge</b><br>jültig<br>licken :<br>as für                 | le Signatur:<br>nationen zur<br>chricht wurde r<br>chricht wurde r<br>chricht wurde r<br>tellt wurde, digit<br>ien oder sie noo<br>stellt von:<br>ab:<br>Sie auf "Details<br>die digitale Sign                                                                                                    | Ungii<br>y this messe<br>y this messe<br>y this messe<br>g, da S<br>th nicht<br>g, da S<br>th nicht<br>0<br>", um w<br>natur d                                                                                                    | enclasely for th<br>out you receive<br>ge. Please inform<br>iziert.<br>iie der folg<br>: als vertra<br>ALDI NORI<br>17,01,201<br>yeitere Inf<br>er Nachrid                                                                                                    | e recipent state<br>in message with<br>state sender me<br>satte sender me<br>at, das v<br>genden Z<br>auenswü<br>O CA<br>1 bis 06.1<br>formatior<br>cht verwe      | ed and can cont<br>y maske. It a st<br>notored above r<br>con einer<br>Certifizieru<br>rdig eingu<br>01.2016<br>nen zum 2<br>endet wu                          | Zertifizierur<br>ungsstelle n<br>estuft habe<br>Zertifikat zu<br>urde.                                                                                    | ngsstelle<br>icht<br>n:<br>erhalte                                  | ×<br>,      |            |           |               |             |
| igital<br>information<br>inform<br>hre Na<br>iusgest<br>vie Sign<br>Eailtig<br>iusgest<br>iusgest<br>iusgest<br>iusgest<br>iusgest | le Signatur:<br>nationen zur<br>chricht wurde r<br>chricht wurde r<br>chricht wurde r<br>tellt wurde, digi<br>natur ist ungülti<br>en oder sie noc<br>stellt von:<br>ab:<br>Sie auf "Details<br>die digitale Sign                                                                                                    | Ungii<br>y this messa<br>Ungii<br>Zertifi<br>nit eine<br>ital sigr<br>g, da S<br>th nicht<br>g, da S<br>th nicht<br>a<br>u<br>u<br>natur d                                                                                                    | encusey for th<br>out you receive<br>ge. Please inform<br>izierungs<br>m Zertifik<br>iiert.<br>iie der folo<br>: als vertr.<br>sLDI NORI<br>17.01.201<br>weitere Inl<br>er Nachric                                                                                                    | e recipent state<br>in message in<br>stitle sender me<br>astelle<br>at, das v<br>genden Z<br>auenswü<br>O CA<br>1 bis 06,1<br>formatior<br>cht verwe               | ed and can cont<br>y maske. It a st<br>notored above r<br>con einer<br>Certifizieru<br>rdig einge<br>01.2016<br>nen zum ä<br>endet wu                          | Zertifizierur<br>ungsstelle n<br>estuft habe<br>Zertifikat zu<br>irde.                                                                                    | ngsstelle<br>icht<br>n:<br>erhalte<br>etails                        | ×           |            |           |               |             |
| igjtal<br>information<br>received.<br>inform<br>hre Na<br>usgest<br>ie Sign<br>ertrau<br>Ausge<br>Sültig<br>ias für<br>Pc          | le Signatur:<br>nationen zur<br>nationen zur<br>chricht wurde r<br>tellt wurde, digi<br>natur ist ungülti<br>en oder sie noo<br>stellt von:<br>ab:<br>Sie auf "Details<br>die digitale Sign<br>Djawi Się Ce                                                                                                    | Ungii<br>V this messa<br>Zertifi<br>Nit eine<br>tal sigr<br>g, da S<br>ch nicht<br>A<br>0<br>", um w<br>natur d                                                                                                    | enclasely for th<br>out you receive<br>ge Please inform<br>izierungs<br>m Zertifik<br>niert.<br>iie der folg<br>: als vertr.<br>sLDI NORI<br>17.01.201<br>veitere Inil<br>er Nachrid<br>kat, sp                                                                                                    | e recipent state<br>in message with<br>soften sender me<br>asttelle<br>at, das v<br>genden Z<br>auenswü<br>D CA<br>1 bis 06.1<br>formatior<br>cht verwe<br>rravvdź | ed and can cont<br>y maske. It a st<br>notored above r<br>con einer<br>Certifizieru<br>rdig einge<br>01.2016<br>nen zum 2<br>endet wu                          | Zertifizierur<br>ungsstelle n<br>estuft habe<br>Zertifikat zu<br>irde.                                                                                    | ngsstelle<br>icht<br>n:<br>erhalte<br>etails                        | ×,          |            |           |               |             |
| information<br>weaked<br>inform<br>hre Na<br>usgest<br>vie Sign<br>reetrau<br>Ausges<br>Sültig<br>Licken :<br>las für<br>Pc<br>da  | le Signatur:<br>nationen zur<br>chricht wurde r<br>chricht wurde r<br>intellt wurde, digi<br>natur ist ungülti<br>en oder sie noo<br>stellt von:<br>ab:<br>Sie auf "Details<br>die digitale Sign<br>ojawi się ce<br>ane i kliknij                                                                                                    | Ungii<br>Tythis messa<br>Ungii<br>Zertifi<br>nit eine<br>tal sigr<br>g, da S<br>h nicht<br>A<br>0<br>0<br>", um 4<br>natur d<br>ertyfi<br>"Zau                                                                                                    | enclasely for th<br>out you receive<br>ge Please inform<br>izierungs<br>am Zertifik<br>hiert.<br>iie der folg<br>als vertr.<br>ALDI NORD<br>7,01,201<br>veitere Inil<br>er Nachrid<br>kat, sp<br>ufaj"                                                                                                    | sstelle<br>at, das v<br>genden Z<br>auenswü<br>D CA<br>1 bis 06.1<br>formatior<br>cht verwe                                                                        | ed and can cont<br>y maske. It a st<br>notored above r<br>con einer<br>Certifizieru<br>rrdig eing:<br>01.2016<br>nen zum 2<br>endet wu<br>ź                    | Zertifizierur<br>ungsstelle n<br>estuft habe<br>Zertifikat zu<br>rde.                                                                                     | ngsstelle<br>icht<br>r:<br>erhalte<br>etails<br>cen, die<br>n, als  | ×,          |            |           |               |             |
| information<br>we disen-<br>received.                                                                                              | le Signatur:<br>nationen zur<br>nationen zur<br>chricht wurde r<br>chricht wurde r<br>tellt wurde, digi<br>natur ist ungülti<br>en oder sie noo<br>stellt von:<br>ab:<br>Sie auf "Details<br>die digitale Sign<br>ojawi się ce<br>ane i kliknij                                                                                                    | Ungii<br>miteiness<br>y this messa<br>Zertifi<br>nit eine<br>tal sigr<br>g, da S<br>ch nicht<br>μ<br>or um w<br>natur d<br>ertyfi<br>"Zat                                                                                                    | enclasely for th<br>out you receive<br>ge Please inform<br>izierungs<br>m Zertifik<br>hiert.<br>iie der folg<br>als vertr.<br>ALDI NORI<br>(7,01,201<br>veitere Inil<br>er Nachrid<br>kat, sp<br>ufaj"                                                                                                    | sstelle<br>at, das v<br>genden Z<br>auenswü<br>D CA<br>1 bis 06,1<br>formatior<br>cht verwe                                                                        | ed and can cont<br>y maske. It a si<br>notored above r<br>Yon einer<br>Certifizieru<br>rrdig eing:<br>01.2016<br>hen zum 2<br>endet wu<br>ź                    | Zertifizierur<br>ungsstelle n<br>estuft habe<br>Zertifikat zu<br>rde.                                                                                     | ngsstelle<br>icht<br>r:<br>erhalte<br>etails<br>cen, die<br>n, als  | ×,          |            |           |               |             |
| Vigital<br>Inform<br>hre Na<br>ausgest<br>Die Sigr<br>Vertrau<br>Ausge<br>Giltig<br>(licken :<br>Pc<br>da<br>Mochten               | le Signatur:<br>nationen zur<br>nationen zur<br>chricht wurde, digi<br>natur ist ungülti<br>en oder sie noo<br>stellt von:<br>ab:<br>Sie auf "Details<br>die digitale Sign<br>pjawi się ce<br>ane i kliknij                                                                                                    | Ungii<br>Tantan Shara<br>Yihi messa<br>Ungii<br>Zertifi<br>nit eine<br>tal sigr<br>g, da S<br>g, da S<br>g, da S<br>nicht<br>at sigr<br>g, da S<br>nicht<br>au<br>ungi<br>ertyfi<br>" zau<br>anzieru                                                                                                    | iltig<br>ge Please inform<br>je Please inform<br>izierungs<br>m Zertifik<br>niert.<br>iie der folg<br>i: als vertri<br>ALDI NORI<br>7.01.201<br>veitere Inil<br>er Nachrid<br>kat, sp<br>ufaj″                                                                                                    | sstelle<br>at, das v<br>genden Z<br>auenswü<br>D CA<br>1 bis 06,1<br>formatior<br>cht verwe                                                                        | ed and can cont<br>y maske. It a si<br>notored above r<br>con einer<br>Certifizieru<br>rrdig einge<br>01.2016<br>hen zum 2<br>endet wu<br>ź                    | Zertifizierur<br>ungsstelle n<br>estuft habe<br>Zertifikat zu<br>rde.<br>De<br>hie Nachricht<br>hiert wurder<br>rdig einstuff                             | ngsstelle<br>icht<br>erhalte<br>etails<br>cen, die<br>n, als<br>en? | ×,          |            |           |               |             |
| Vigital<br>Inform<br>hre Na<br>ausgest<br>Die Sigu<br>Giltig<br>Giltig<br>Giltig<br>Cilcken 1<br>PC<br>da<br>Mochtel<br>Wenn 5     | le Signatur:<br>nationen zur<br>nationen zur<br>nationen zur<br>nationen zur<br>chricht wurde, digi<br>natur ist ungülti<br>en oder sie noo<br>stellt von:<br>ab:<br>Sie auf "Details<br>die digitale Sign<br>bjawi się ce<br>ane i kliknij<br>n sie alese zer<br>stelltvon:                                                                                                    | Ungii<br>Ungii<br>ythis messa<br>Ungii<br>Zertifi<br>nit eine<br>tal sigr<br>g, da S<br>g, da S<br>h nicht<br>A<br>0<br>0<br>wallen<br>ertyfi<br>"Zatu<br>anzieru<br>wählen<br>anzieru                                                                                                    | andusey for th<br>out you receive<br>ge Please inform<br>izierunge<br>m Zertifik<br>niert.<br>iie der folg<br>als vertri<br>LDI NORI<br>77.01.201<br>veitere Inl<br>veitere Inl<br>kat, sp<br>ufaj"                                                                                                    | sstelle<br>at, das v<br>genden Z<br>auenswü<br>D CA<br>1 bis 06.1<br>formatior<br>cht verwe                                                                        | ed and can cont<br>y maske. It a st<br>notored above of<br>certifizieru<br>rdig einge<br>01.2016<br>nen zum 2<br>endet wu<br>ź                                 | Zertifizierur<br>ungsstelle n<br>estuft habe<br>Zertifikat zu<br>irde.<br>De<br>ie Nachricht<br>hiert wurder<br>vialogfeld                                | erhalte                                                             | ×<br>,      |            |           |               |             |
| Vigital<br>Inform<br>hre Na<br>nusgest<br>Vie Sirgu<br>Gilcken S<br>Giltig<br>Cilcken S<br>Ven S<br>Stamm<br>Ven S                 | le Signatur:<br>nationen zur<br>nationen zur<br>nationen zur<br>chricht wurde, digi<br>natur ist ungülti<br>en oder sie noo<br>stellt von:<br>ab:<br>Sie auf "Details<br>die digitale Sign<br>ojawi się ce<br>ne i kliknij<br>n sie alese zere<br>ie "Vertrauen"                                                                                                    | Ungii<br>ythis messa<br>ythis messa<br>Zertifi<br>nit eine<br>tal siggr<br>g, da S<br>th nicht<br>and the<br>crtyfi<br>"Zatu<br>anzieru<br>wählen<br>her" au                                                                                                    | andusey for th<br>and the second second                                                                                                    | sstelle<br>at, das v<br>genden Z<br>auenswü<br>D CA<br>1 bis 06,1<br>formation<br>cht verwo<br>arawdź                                                              | ed and can cont<br>y maske. It a st<br>notored above of<br>certifizieru<br>rdig einge<br>01.2016<br>hen zum 2<br>endet wu<br>ź<br>suenswüi<br>sten D<br>smit d | Zertifizierur<br>ungsstelle n<br>estuft habe<br>Zertifikat zu<br>rde.<br>De<br>Nachricht<br>hiert wurder<br>rdig einstufe<br>bialogfeld<br>las Zertifikal | erhalte<br>etails<br>en, die<br>n, als<br>en?<br>t Ihrem            | ×<br>,      |            |           |               |             |
| Vigital<br>Inform<br>hre Na<br>ausgest<br>Die Sigru<br>ertrau<br>Ausge<br>Gilten 1<br>las für<br>Pc<br>da<br>Nöchten<br>Stamm      | le Signatur:<br>nationen zur<br>nationen zur<br>nationen zur<br>chricht wurde, digi<br>natur ist ungülti<br>en oder sie noo<br>stellt von:<br>ab:<br>Sie auf "Details<br>die digitale Sign<br>ojawi się ce<br>ne i kliknij<br>n sie alese zere<br>ie "Vertrauen"<br>kinzugefügt wi                                                                                                    | Ungii<br>Ungii<br>2ertifi<br>nit eine<br>tal sigr<br>g, da S<br>h nicht<br>partyfi<br>"Zat<br>anzieru<br>anzieru<br>wählen<br>her" au                                                                                                    | andusey for th<br>out you receive<br>ge Please inform<br>izierungs<br>m Zertifik<br>niert.<br>iie der folg<br>als vertra<br>LDI NORI<br>17.01.201<br>veitere Inl<br>roll veitere Inl<br>veitere Inl<br>veitere Inl<br>roll veitere Inl<br>roll veitere Inl<br>roll veitere Inl<br>roll veitere Inl<br>roll veitere Inl<br>roll veitere Inl<br>roll veitere Inl<br>roll veitere Inl<br>roll veitere Inl<br>roll veitere Inl<br>roll veitere Inl<br>roll veitere Inl<br>veitere Inl<br>roll veitere Inl<br>roll veitere Inl<br>veitere Inl<br>roll veitere Inl<br>veitere Inl<br>roll veitere Inl<br>roll veitere Inl<br>veitere Inl<br>roll veitere Inl<br>veitere Inl<br>veitere Inl<br>roll veitere Inl<br>veitere Inl<br>roll veitere Inl<br>veitere Inl<br>veitere In | sstelle<br>at, das v<br>genden Z<br>auenswü<br>D CA<br>1 bis 06,1<br>formatior<br>cht verwo<br>arawdź                                                              | ad and can cont<br>y maske. It a si<br>notored above of<br>certifizieru<br>urdig einge<br>01.2016<br>hen zum 2<br>endet wu<br>sten D<br>smit d                 | Zertifizierur<br>ungsstelle n<br>estuft habe<br>Zertifikat zu<br>rde.<br>De<br>Nachricht<br>hiert wurder<br>vig einstufe<br>bialogfeld<br>las Zertifikal  | erhalte                                                             | ×,          |            |           |               |             |
| Vigital<br>Inform<br>hre Na<br>nusgest<br>Jie Sirgu<br>(licken 1:<br>Bas für<br>PC<br>da<br>Nöchten<br>Stamm<br>Zertif             | le Signatur:<br>nationen zur<br>nationen zur<br>nationen zur<br>chricht wurde, digi<br>natur ist ungülti<br>en oder sie noo<br>stellt von:<br>ab:<br>Sie auf "Details<br>die digitale Sign<br>ojawi się ce<br>ane i kliknij<br>n sie alese zero<br>ie "Vertrauen"<br>zertifikatsspeic<br>hinzugefügt wo<br>fizierungsstelle                                                                                                    | Ungi<br>miston. 5%<br>ythis messa<br>Zertifi<br>nit eine<br>tal siggr<br>g, da S<br>th nicht<br>p, da S<br>th nicht<br>p, da S<br>th nicht<br>s | Iltig<br>izierunge<br>m Zertifik<br>iei der folg<br>m Zertifik<br>iei der folg<br>m Zertifik<br>m Zertifik<br>m Zert                                                                                                    | sstelle<br>at, das v<br>genden Z<br>auenswü<br>D CA<br>1 bis 06,1<br>formation<br>cht verwo<br>vrawdź                                                              | ad and can cont<br>y maske. It a st<br>notored above of<br>certifizieru<br>(1.2016<br>hen zum 2<br>endet wu<br>sten D<br>smit d<br>rtrauen                     | Zertifizierur<br>ungsstelle n<br>estuft habe<br>Zertifikat zu<br>rde.<br>De<br>Nachricht<br>hiert wurder<br>vig einstufe<br>bialogfeld<br>las Zertifikal  | erhalte<br>en, die<br>n, als<br>en?<br>t Ihrem                      | ×,          |            |           |               |             |

Możesz zobaczyć certyfikat klikając "Szczegóły".

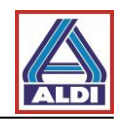

| tifikat anzeigen 🔹 🔀                                                                                                    |
|----------------------------------------------------------------------------------------------------|
| Ilgemein Details Zertifizierungspfad Vertrauen                                                                                                    |
| Zertifikatsinformationen                                                                                                    |
| Dieses Zertifizierungsstellen-Stammzertifikat ist nicht<br>vertrauenswürdig. Installieren Sie das Zertifikat in den<br>Speicher vertrauenswürdiger<br>Stammzertifizierungsstellen, um die Vertrauensstellung<br>zu aktivieren. |
| Ausgestellt ALDI NORD CA                                                                                                    |
| Ausgestellt ALDI NORD CA                                                                                                    |
| Gültig ab 07.01.2011 bis 06.01.2016                                                                                                    |
|                                                                                                    |
| Ausstellererklärung                                                                                                    |
| OK                                                                                                    |

Przed zainstalowaniem pojawi się ostrzeżenie.

| Sicherhe | itswarnung                                                                                                    | ×                                                                                                    |
|----------|----------------------------------------------------------------------------------------------------|----------------------------------------------------------------------------------------------------|
| 1        | Sie sind im Begriff, ein Zertifikat von einer Zertifizierungsstelle zu installieren, die sich wie<br>ALDI NORD CA<br>Es wird nicht bestätigt, dass das Zertifikat wirklich von "ALDI NORD CA" stammt. Wende<br>bestätigen.Die folgende Zahl hilft Ihnen bei diesem Prozess weiter:<br>Fingerabdruck (sha1): E072577B 2BD8F68A EE6BEBA2 17CAE9B6 B7A6BA43<br>Warnung:<br>Wenn Sie dies<br>Kliknij "Tak"<br>matisch allen von dieser Zertifizierung<br>tein Sicherheitsrisiko dar.Falls Sie auf | Tutaj pojawi się odcisk<br>palca certyfikatu<br>głównego ALDI Nord<br>sstelle ausgestellten zertrikaten vertraut. Das Installeren<br>"Ja" klicken, nehmen Sie dieses Risiko in Kauf. |

Po zainstalowaniu certyfikatu głównego proces przygotowania szyfrowanej komunikacji został zakończony.

#### 5. Alternatywna metoda uzyskiwania certyfikatów

W rozdziale 2. został opisany proces uzyskania certyfikatu służącego do szyfrowanej komunikacji mailowej. W tym celu podjęte zostały następujące założenia:

- Uzyskano odpowiedni certyfikat i udostępniono go na Urzędzie Certyfikacji
- Posiadamy szyfrowaną wiadomość E-Mail osoby kontaktowej ALDI, która w załączniku zawiera wszystkie potrzebne certyfikaty służące szyfrowaniu wiadomości.

Rozdział ten opisuje dwa alternatywne sposoby wymiany kluczy poprzez portal ALDI (www.aldi-nord.de/certportal).

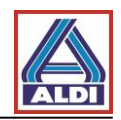

#### 5.1. Pobieranie certyfikatu osoby kontaktowej

Jeżeli do zaszyfrowania wiadomości E-Mail konieczne jest posiadanie certyfikatu jednego z pracowników z ALDI Nord, można go pobrać ze strony ALDI.

Wejdź na stronę: www.aldi-nord.de/certportal

| ALDI X.509 Zertifikate                                                                                                    | suchen und prüfen                                                                                                    |                                                                                                    | Deutsch 🝷                             |
|----------------------------------------------------------------------------------------------------|----------------------------------------------------------------------------------------------------|----------------------------------------------------------------------------------------------------|---------------------------------------|
|                                                                                                    |                                                                                                    |                                                                                                    | Suche Veröffentlichen                 |
| Zertifikat such                                                                                                    | nen Wprowadź<br>osoby kon<br>zabezpiecz<br>Szukaj",                                                                                                    | ź adres E-Mail wybranej<br>taktowej oraz kod<br>zający i potwierdź klikając                                                                                                    |                                       |
| Bitte geben Sie eine E-                                                                                                    | Mail-Adresse oder eine PGP                                                                                                    | (Z.B. UXOCDIABEO).                                                                                                    |                                       |
| test@aldi-nord.de                                                                                                    |                                                                                                    |                                                                                                    | <mark>۹ Suchen</mark>                 |
| Bitte Sicherheitscode                                                                                                    | eingeben                                                                                                    |                                                                                                    |                                       |
| Nsrag r                                                                                                    | brag                                                                                                    |                                                                                                    |                                       |
| Neuen Code erzeugen                                                                                                    |                                                                                                    |                                                                                                    |                                       |
|                                                                                                    |                                                                                                    |                                                                                                    |                                       |
|                                                                                                    |                                                                                                    |                                                                                                    |                                       |
|                                                                                                    |                                                                                                    |                                                                                                    |                                       |
| Certyfikat y uzyt<br>certyfikat ukażą<br>Ditige zemmkate                                                                                                    | test@aldi-nord.de<br>gültig ab 2013-12-05 bis 2023-12-03<br>test@aldi-nord.de                                                                                                    | y.<br>Herausgegeben von ALDI NORD                                                                                                    |                                       |
| Certyfikat y uzyt<br>certyfikat ukażą<br>Ontige zerumkate<br>Ontige zerumkate<br>Signaturalgorithmus                                                                                                    | test@aldi-nord.de<br>gültig ab 2013-12-05 bis 2023-12-03<br>test@aldi-nord.de                                                                                                    | y.<br>Herausgegeben von ALDI NORD<br>ALDI NORD<br>ALDI NORD                                                                                                    | CA<br>pobrać dany                     |
| Certyfikat y dzyt<br>certyfikat ukażą                                                                                                    | test@aldi-nord.de<br>gültig ab 2013-12-05 bis 2023-12-03<br>test@aldi-nord.de<br>SHA1WithRSAEncryption<br>RSA (2048 bits)                                                                                                    | Herausgegeben von     ALDI NORD       Klikając ten symbol można     certyfikat. Do komunikacji służą certyfikaty z końcówk                                                                                                    | pobrać dany<br>szyfrowanej<br>ką .cer |
| Certyfikat ukażą<br>Certyfikat ukażą<br>Citige zerunkate<br>Control (Control (Contro) (Contro | test@aldi-nord.de<br>gültig ab 2013-12-05 bis 2023-12-03<br>test@aldi-nord.de<br>SHA1WithRSAEncryption<br>RSA (2048 bits)<br>4C:31:6E:64:CE:4B:81:88:E9:7B:C9                                                                                                    | Herausgegeben von ALDI NORD<br>ALDI NORD<br>ALDI NORD<br>Klikając ten symbol można<br>certyfikat. Do komunikacji s<br>służą certyfikaty z końcówk                                                                                                    | pobrać dany<br>szyfrowanej<br>ką .cer |
| Certyfikat y dzyt<br>certyfikat ukażą<br>Oltige zerunkate<br>Signaturalgorithmus<br>Algorithmus<br>(Schüssellänge)<br>Fingerabdruck (SHA1)<br>Seriennummer                                                                                                    | test@aldi-nord.de<br>gültig ab 2013-12-05 bis 2023-12-03<br>test@aldi-nord.de<br>SHA1WithRSAEncryption<br>RSA (2048 bits)<br>4C:31:6E:64:CE:4B:81:88:E9:7B:C9<br>07:72:72:C6:C4:32:65:BD:8E:73:44:                                                                                                    | Herausgegeben von ALDI NORD<br>ALDI NORD<br>ALDI NORD<br>Klikając ten symbol można<br>certyfikat. Do komunikacji s<br>służą certyfikaty z końcówk<br>9:51:F9:29:A4:B1:2C:6A:55:5F                                                                                          | pobrać dany<br>szyfrowanej<br>ką .cer |
| Certyfikat y úzyt<br>certyfikat ukażą                                                                                                    | test@aldi-nord.de<br>gültig ab 2013-12-05 bis 2023-12-03<br>test@aldi-nord.de<br>SHA1WithRSAEncryption<br>RSA (2048 bits)<br>4C:31:6E:64:CE:4B:81:88:E9:7B:C9<br>07:72:72:C6:C4:32:65:BD:8E:73:44:<br>Datenverschlüsselung,<br>Schlüsselvereinbarung,<br>Schlüsselverschlüsselung                                         | Herausgegeben von ALDI NORD<br>ALDI NORD<br>ALDI NORD<br>Klikając ten symbol można<br>certyfikat. Do komunikacji s<br>służą certyfikaty z końcówk<br>9:51:F9:29:A4:B1:20:6A:55:5F                                                                                          | pobrać dany<br>szyfrowanej<br>ką .cer |
| Certyfikat y úzyt<br>certyfikat ukażą<br>Ditige zerumkate<br>Certyfikat ukażą<br>Ditige zerumkate<br>Signaturalgorithmus<br>Algorithmus<br>(Schlüssellänge)<br>Fingerabdruck (SHA1)<br>Seriennummer<br>Schlüsselbenutzung<br>Gültig ab                                                                                                    | test@aldi-nord.de<br>gültig ab 2013-12-05 bis 2023-12-03<br>test@aldi-nord.de<br>SHA1WithRSAEncryption<br>RSA (2048 bits)<br>4C:31:6E:64:CE:4B:81:88:E9:7B:C9<br>07:72:72:C6:C4:32:65:BD:8E:73:44:<br>Datenverschlüsselung,<br>Schlüsselvereinbarung,<br>Schlüsselvereinbarung,<br>Schlüsselverschlüsselung<br>2013-12-05 | Herausgegeben von ALDI NORD<br>ALDI NORD<br>ALDI NORD<br>Klikając ten symbol można<br>certyfikat. Do komunikacji s<br>służą certyfikaty z końcówk<br>9:51:F9:29:A4:B1:2C:6A:55:5F<br>:8E:57:A5:F1:B1:DB:44:B1:22                                                           | pobrać dany<br>szyfrowanej<br>ką .cer |
| Certyfikat y úzyt<br>certyfikat ukażą                                                                                                    | test@aldi-nord.de<br>gültig ab 2013-12-05 bis 2023-12-03<br>test@aldi-nord.de<br>SHA1WithRSAEncryption<br>RSA (2048 bits)<br>4C:31:6E:64:CE:4B:81:88:E9:7B:C9<br>07:72:72:C6:C4:32:65:BD:8E:73:44:<br>Datenverschlüsselung,<br>Schlüsselvereinbarung,<br>Schlüsselvereinbarung,<br>Schlüsselverschlüsselung               | Ny     Herausgegeben von     ALDI NORD       Herausgegeben von     ALDI NORD       ALDI NORD     ALDI NORD       Klikając ten symbol można     certyfikat. Do komunikacji służą certyfikaty z końcówk       8:51:F9:29:A4:B1:2C:6A:55:5F       :8E:57:A5:F1:B1:DB:44:B1:22 | pobrać dany<br>szyfrowanej<br>ką .cer |

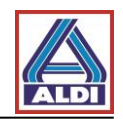

W niektórych przypadkach dla jednego adresu E-Mail może występować wiele certyfikatów. Dlatego przed pobraniem należy sprawdzić pole Użycie klucza. By certyfikat mógł być używany do szyfrowania, powinien widnieć wpis "Podpis cyfrowy".

### 5.2. Dodawanie pobranego certyfikatu kontaktowi Outlook

Poniżej zostało opisane jak ustawić otrzymany poprzez stronę internetową www.aldi-nord.de/certportal certyfikat partnera ALDI. Krok ten różni się od tego opisanego w punkcie 2.5, jako, że nie istnieje konieczność posiadania wiadomości sygnowanej E-Mail od osoby kontaktowej ALDI.

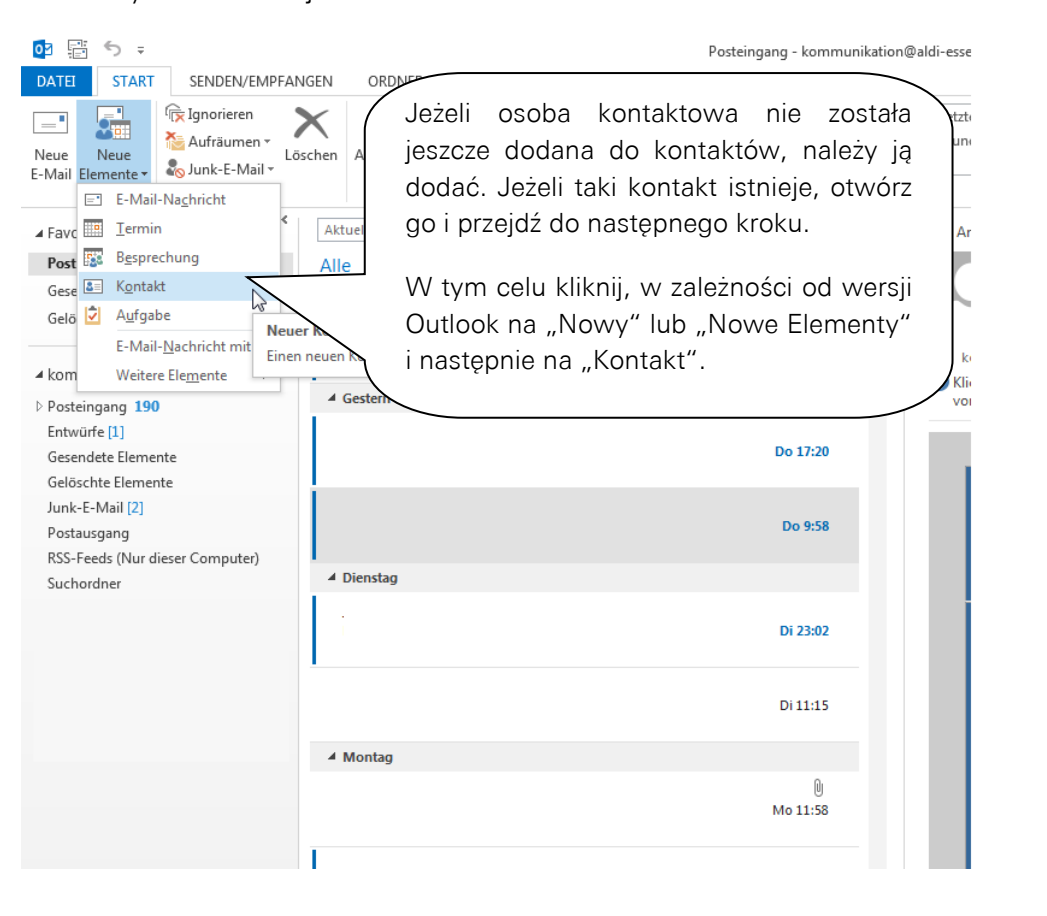

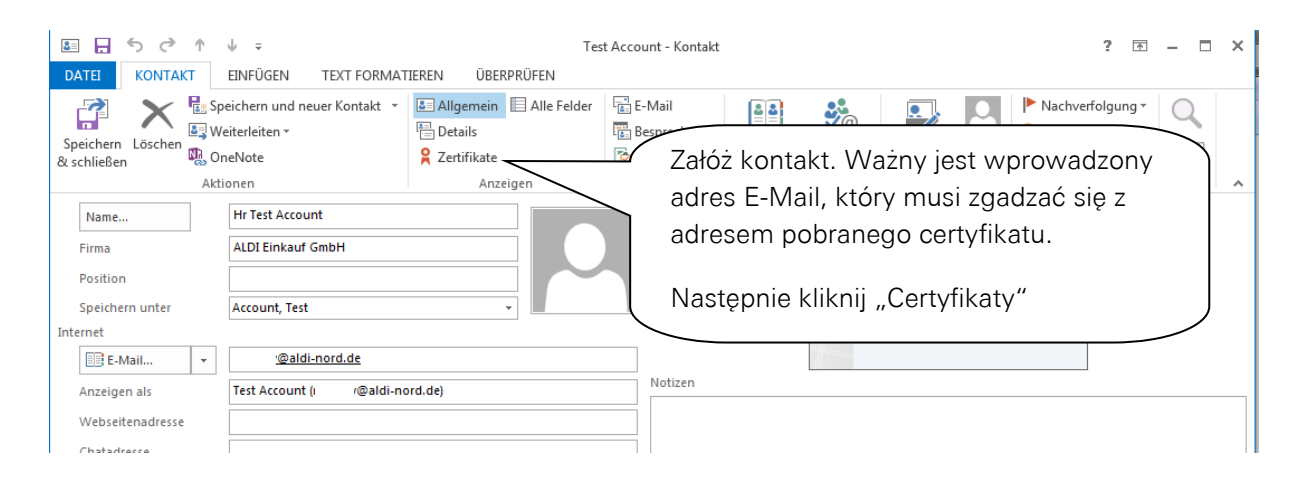

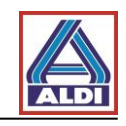

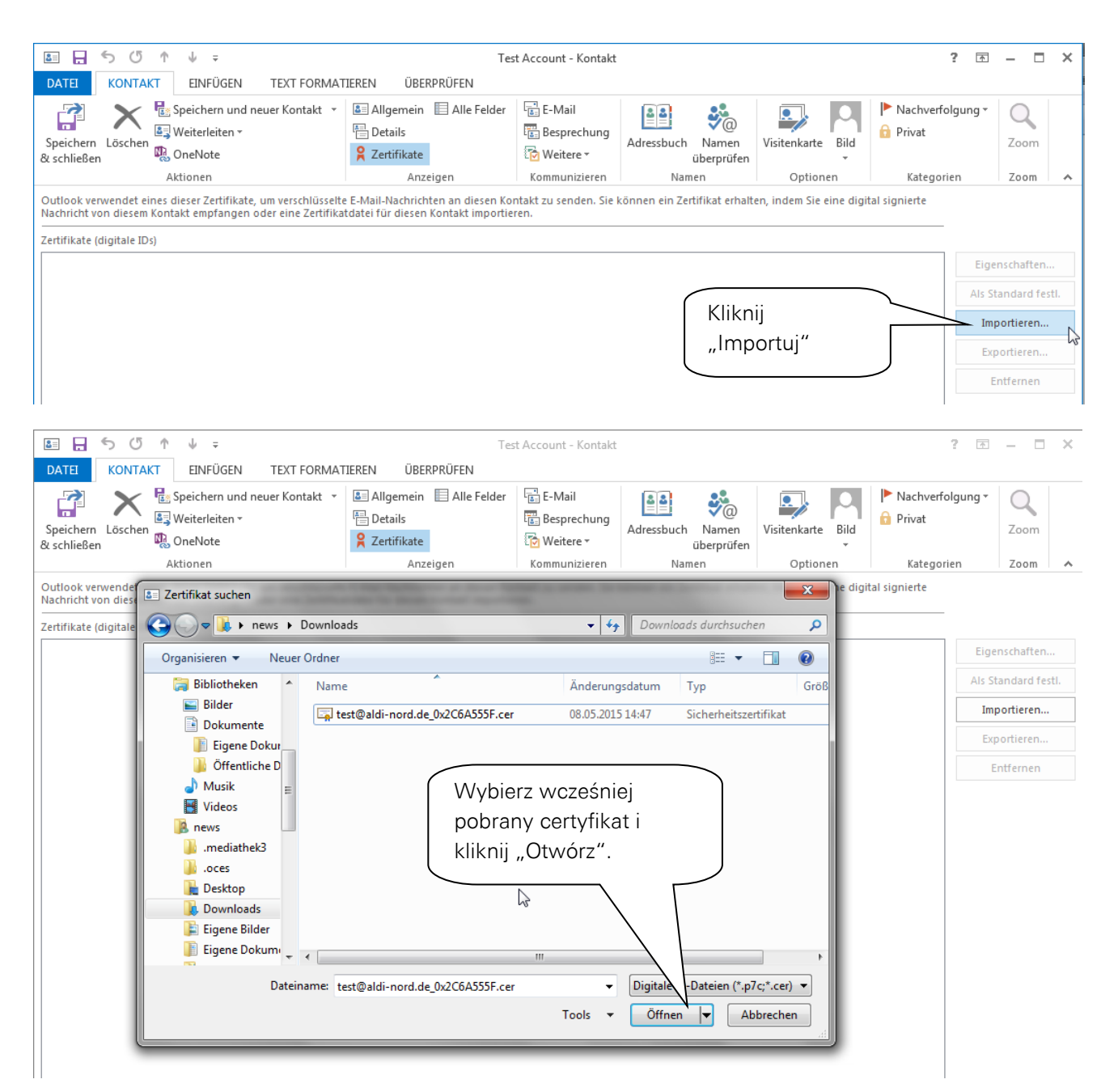

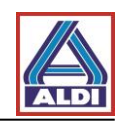

| <del>د</del> ا                | 5 ↑ ↓ ⇒                                                                           | Tes                                                                       | t Account - Kontakt            |                                |                         | ? 📧                     | - 🗆 X           |
|-------------------------------|-----------------------------------------------------------------------------------|---------------------------------------------------------------------------|--------------------------------|--------------------------------|-------------------------|-------------------------|-----------------|
| DATEI KON                     | TAKT EINFÜGEN TEXT FORMAT                                                         | TEREN ÜBERPRÜFEN                                                          |                                |                                |                         |                         |                 |
| Speichern Lösc<br>& schlie en | Res Opeichern und neuer Kontakt v<br>Bei Weiterleiten v<br>hen BoneNote           | Lagemein   Alle Felder     Details   Zertifikate                          | E-Mail<br>Besprechung          | Adressbuch Namen<br>überprüfen | Visitenkarte Bild       | Nachverfolgung - Privat | Zoom            |
| -/                            | Aktionen                                                                          | Anzeigen                                                                  | Kommunizieren                  | Namen                          | Optionen                | Kategorien              | Zoom 🔺          |
| Outlook ven<br>Nachricht von  | eines dieser Zertifikate, um verschlüsselt<br>ntakt empfangen oder eine Zertifika | e E-Mail-Nachrichten an diesen Kor<br>tdatei für diesen Kontakt importier | ntakt zu senden. Sie I<br>ren. | können ein Zertifikat erhalt   | en, indem Sie eine digi | tal signierte           |                 |
| Zertifikate (digita           |                                                                                   |                                                                           |                                |                                |                         |                         |                 |
| test@aldi-nord.d              |                                                                                   |                                                                           |                                |                                |                         | Eig                     | enschaften      |
|                               |                                                                                   |                                                                           | <b>`</b>                       |                                |                         | Als                     | Standard festl. |
| M                             | ożna postępować jak <sup>•</sup>                                                  | w punkcie 2.5.                                                            |                                |                                |                         | Ir                      | nportieren      |
|                               |                                                                                   |                                                                           | J                              |                                |                         | E                       | kportieren      |
|                               |                                                                                   | ~                                                                         |                                |                                |                         |                         | Entfernen       |
|                               |                                                                                   |                                                                           |                                |                                |                         |                         |                 |
|                               |                                                                                   |                                                                           |                                |                                |                         |                         |                 |
|                               |                                                                                   |                                                                           |                                |                                |                         |                         |                 |
|                               |                                                                                   |                                                                           |                                |                                |                         |                         |                 |
|                               |                                                                                   |                                                                           |                                |                                |                         |                         |                 |
|                               |                                                                                   |                                                                           |                                |                                |                         |                         |                 |
|                               |                                                                                   |                                                                           |                                |                                |                         |                         |                 |

## 5.3. Udostępnianie własnych certyfikatów

Jeżeli korzystasz już z certyfikatów do szyfrowania wiadomości E-Mail za pomocą S/MIME, jednak nie są one udostępnione w Urzędzie Certyfikacji, istnieje możliwość udostępnienia tych certyfikatów poprzez portal ALDI.

Wejdź na stronę internetową www.aldi-nord.de/certportal

| X.509 Zertifikate suchen und prüfen                               |                              | Deutsch 🝷             |
|-------------------------------------------------------------------|------------------------------|-----------------------|
| ertifikat suchen                                                  | Kliknij<br>"Udostępnij".     | Suche Veröffentlichen |
| Bitte geben Sie eine E-Mail-Adresse oder eine PGP-Schlüssel-ID ei | n (z.B. <i>0x5CD1ABE6</i> ). | Q Suchen              |
| Bitte Sicherheitscode eingeben                                    |                              |                       |
| Neuen Code erzeugen                                               |                              |                       |

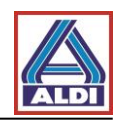

| Kliknij certyfikat użytkownika i<br>wprowadź swoje dane. Potwierdź<br>klikając "Prześlij"                                                                                                    |                                 |                                                                                |             |  |
|----------------------------------------------------------------------------------------------------|---------------------------------|--------------------------------------------------------------------------------|-------------|--|
| Zertifikat v                                                                                                    |                                 |                                                                                |             |  |
| Benutzer-Zertifikat         Domain-Zertifikat         CA-Zertifikat           Übermitteln Sie ein X.509-Benutzer-Zertifikat oder einen öffentlichen PGP-Benutzer-Schlüssel.         Die Veröffentlichung erfolgt ggf. nach Prüfung und Freigabe. |                                 |                                                                                |             |  |
|                                                                                                    | Ihr Name                        | Test                                                                           |             |  |
|                                                                                                    | Organisation                    | Test Company                                                                   |             |  |
| lhre                                                                                                    | E-Mail-Adresse <sup>°</sup> :   | test@test-company.com                                                          |             |  |
|                                                                                                    | Telefon <sup>*</sup> :          | 0123-123-123-123                                                               |             |  |
|                                                                                                    | Zertifikatsdatei <sup>*</sup> : | d35a95b8c175e09c993e78a9d5e55bac.png                                           | Durchsuchen |  |
| Bitte                                                                                                    | Sicherheitscode<br>eingeben :   | De unterstützten Formate sind ASC, PEM, DER un<br>wwne8<br>Neuen Code erzeugen | d CER       |  |
| Überm                                                                                                    | nittein                         |                                                                                |             |  |

Jako ostatni krok skontaktuj się ze swoją osobą kontaktową ALDI, by mogła ona udostępnić do wewnętrznego użytku Twój certyfikat.